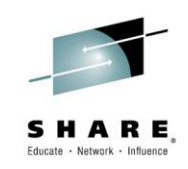

# **ISPF – Workstation Agent (WSA)**

Bruce Koss Wells Fargo

Tuesday, March 4, 2015 4:30 PM - 5:30 PM 16665

www.SHARE.org

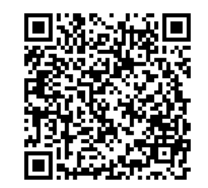

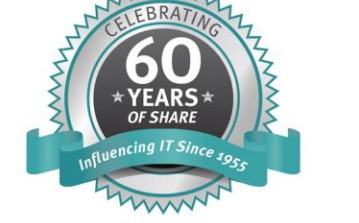

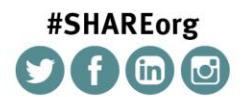

SHARE is an independent volunteer-run information technology association that provides education, professional networking and industry influence.

Copyright (c) 2014 by SHARE Inc. C (i) (S) (i) Except where otherwise noted, this work is licensed under http://creativecommons.org/licenses/by-nc-sa/3.0/

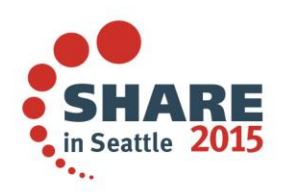

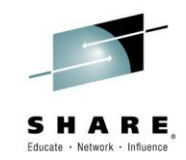

- One of ISPF's 'best kept secrets' is the Workstation Agent (WSA)
- It is FREE and comes with the z/OS operating system
  - WSA is a Client/Server component of ISPF
  - No mainframe setup or installation required
- Executes ISPF on the PC and maintains a connection to the mainframe
- WSA provides the ability to
  - Display ISPF in GUI display
  - Allows distributed editing
    - Edit mainframe files on the PC and edit PC files from the mainframe
  - Capability to transfer files
    - Both in foreground and batch

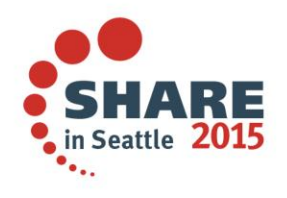

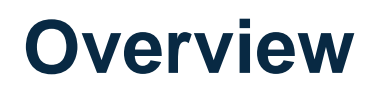

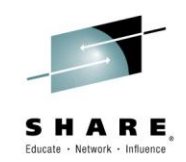

- IBM introduced the Workstation Agent in ISPF V4 in 1994, MVS/ESA
- When WSA was released, it had numerous bugs
  - But over time, IBM has resolved and enhanced the product
- Customers finding WSA useful tend to
  - Have a lot of screen real-estate, several monitors connected to their PC
  - Prefer to use one editor to modify and view mainframe and PC files
  - Consistently download and upload files from their workstation

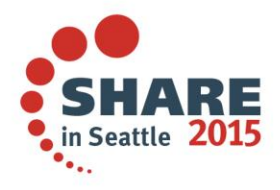

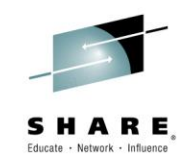

- Must have one of the following environments:
  - A TCP/IP connection between the mainframe and a workstation executing one of the following operating systems:
    - Microsoft Windows
    - AIX
    - HP-UX
    - Solaris (SUN)
  - An APPC connection between the mainframe and a workstation running Microsoft Windows

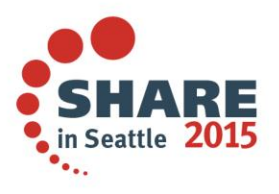

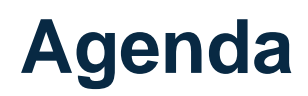

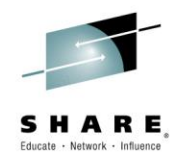

| Topics                                                        |
|---------------------------------------------------------------|
| Install WSA                                                   |
| Workstation IP Address                                        |
| WSA with GUI                                                  |
| WSA without GUI                                               |
| WSA without GUI – Edit a PC File                              |
| WSA without GUI – Use Notepad to Edit a Mainframe and PC File |
| WSA without GUI – Transfer Files using ISPF 3.7.2             |
| WSA – Transfer Files using REXX                               |
| WSA – Compatibility Issues                                    |
| Links                                                         |

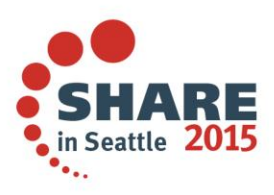

## Attachments ())

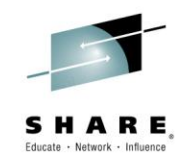

• The following attachments are included in this document:

| File                           | Туре |
|--------------------------------|------|
| Page 68 – REXX – Download File | ТХТ  |
| Page 69 – REXX – Upload File   | ТХТ  |
| Page 82 – Websites             | HTM  |

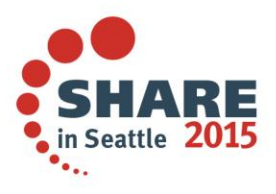

## Attachments ())

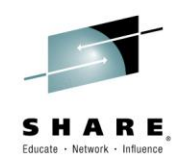

in Seattle 20

 Invoke Adobe Reader and click the 'Attachments' button on the left side of the navigational panel of the main Reader window

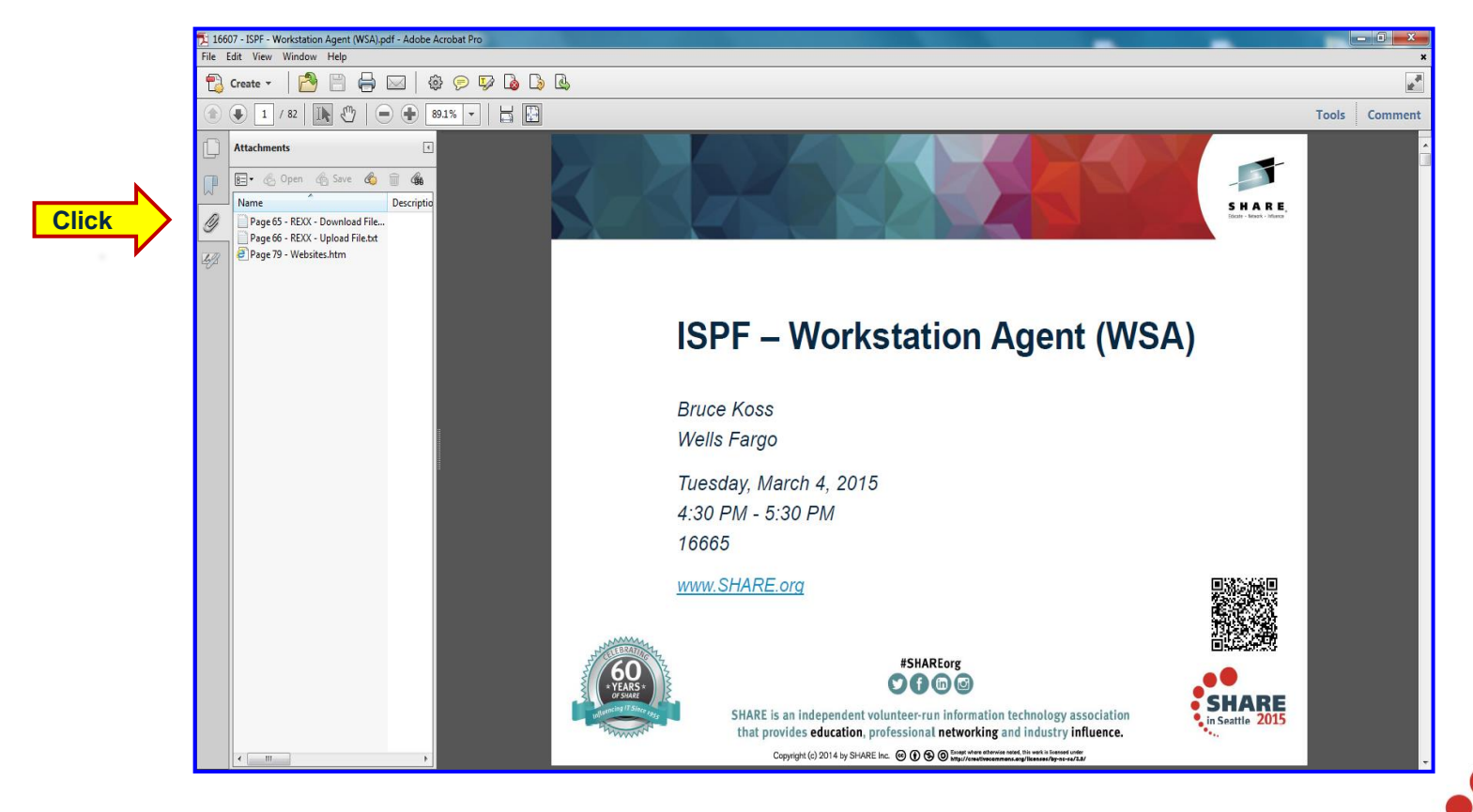

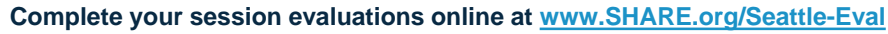

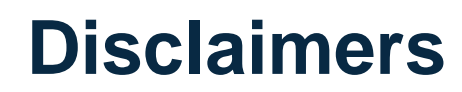

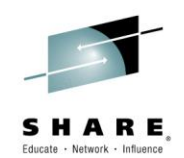

- Must use Adobe Reader to view attachments
  - ( []) signifies attachment
- May need to adjust the Adobe Reader zoom value to view text
- The term workstation is used loosely to refer to a Personal Computer (PC), a laptop or a UNIX platform
- Only covers ISPF Workstation Agent (WSA) on
  - Windows operating system, <u>not</u> AIX, HP-UX or Solaris (Sun)
  - And connecting with TCPIP, <u>not</u> APPC
- Does <u>not</u> demonstrate how to transfer the WSA client module
  - Because there are numerous ways to download files to the workstation

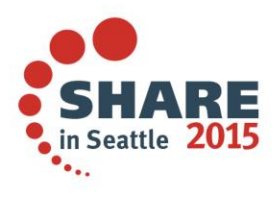

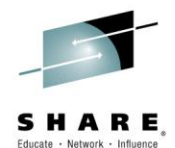

## Installing Workstation Agent

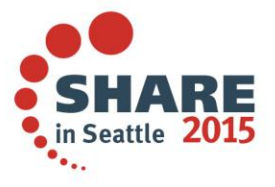

Complete your session evaluations online at www.SHARE.org/Seattle-Eval

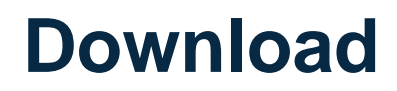

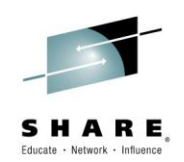

- Download (<u>binary</u>) the ISPF Client/Server component from a MVS data set to a folder on the workstation
  - Mainframe
    - Data set: SYS1.SISPGUI (or ISP.SISPGUI)
    - Member: ISPGUINX
  - PC
    - File name: ISPGUINX.EXE
- Accomplished using
  - 3270 emulator file transfer
    - Attachmate, Hummingbird, Passport, Rumba, etc.
  - IP Switch WS\_FTP Professional Client for Windows (or generic FTP)

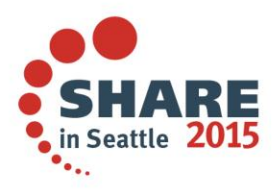

#### Install

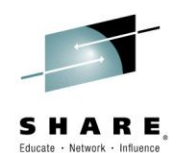

• Double click on the ISPGUINX.EXE file

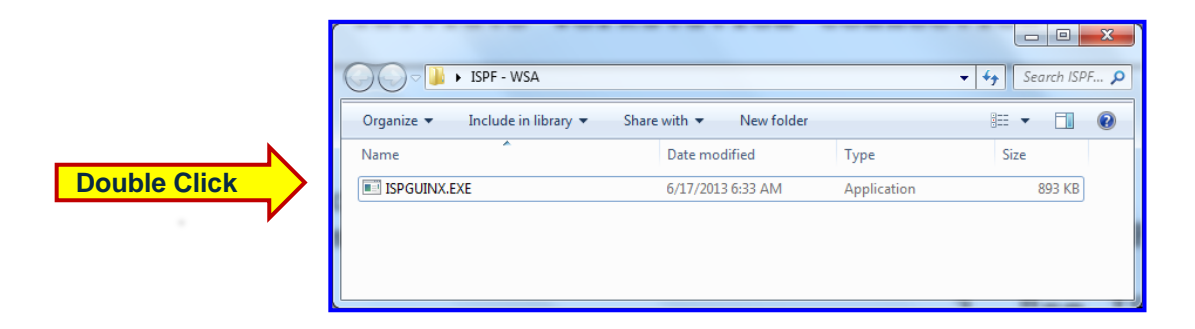

• Type in the directory name to install the WSA in the 'Base Install Directory' field and click the Install button

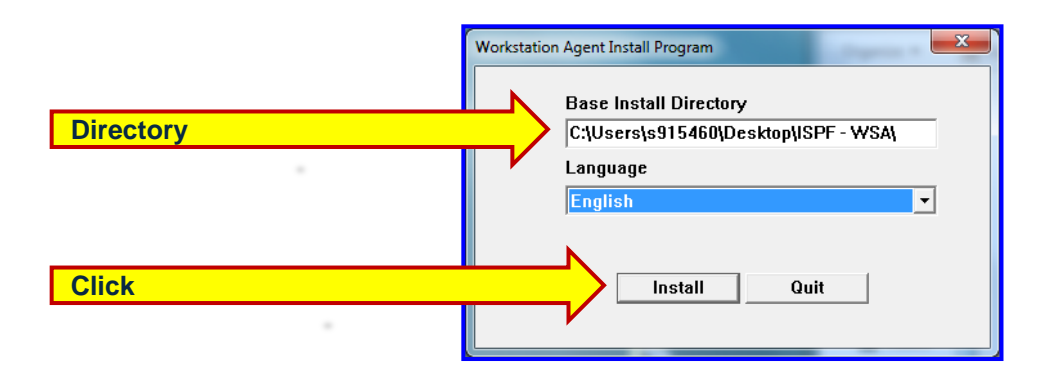

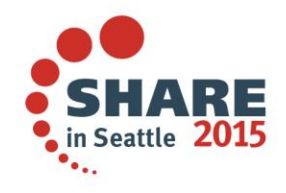

Complete your session evaluations online at www.SHARE.org/Seattle-Eval

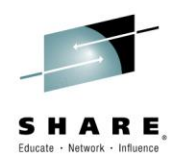

• Click the OK button and disregard the message

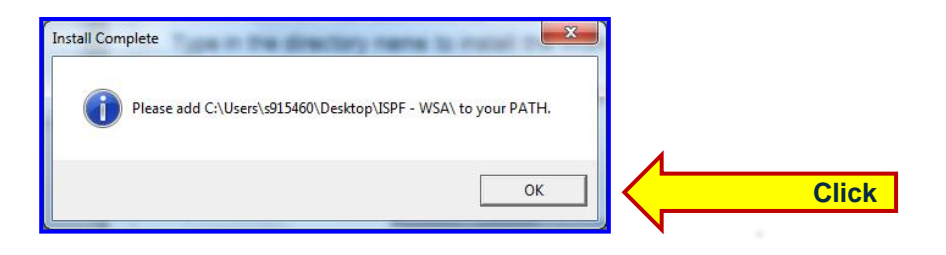

• Click the QUIT button

| Workstation Agent Install Program                              |       |
|----------------------------------------------------------------|-------|
| Base Install Directory<br>C:\Users\s915460\Desktop\ISPF - WSA\ |       |
| Language                                                       |       |
| English 🗾                                                      |       |
|                                                                |       |
| Install Quit                                                   | Click |
| Install Complete                                               |       |

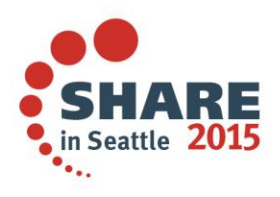

13

#### **Create shortcut**

Right click the WSA.EXE module and click Create a Shortcut •

|             | Set - Market - Market |                         |                       | Search ISPF | ×<br> |
|-------------|----------------------------------------------------------------------------------------------------|-------------------------|-----------------------|-------------|-------|
|             | Organize 🔻 Include in library 🔻                                                                                                    | Share with 🔻 New folder |                       | = -         | 0     |
|             | Name                                                                                                    | Date modified           | Туре                  | Size        |       |
|             | DBCS.TBL                                                                                                    | 12/30/2014 10:54 AM     | TBL File              | 149 KB      |       |
|             | 🚳 DTWSA.DLL                                                                                                    | 12/30/2014 10:54 AM     | Application extension | 556 KB      |       |
|             | ISPGUINX.EXE                                                                                                    | 6/17/2013 6:33 AM       | Application           | 893 KB      |       |
|             | MSG.TBL                                                                                                    | 12/30/2014 10:54 AM     | TBL File              | 9 KB        |       |
|             | SBCS.TBL                                                                                                    | 12/30/2014 10:54 AM     | TBL File              | 29 KB       |       |
| Right Click | WSA.EXE                                                                                                    | 12/30/2014 10:54 AM     | Application           | 104 KB      |       |
|             |                                                                                                    |                         |                       |             |       |

Then, drag the Shortcut to your desktop •

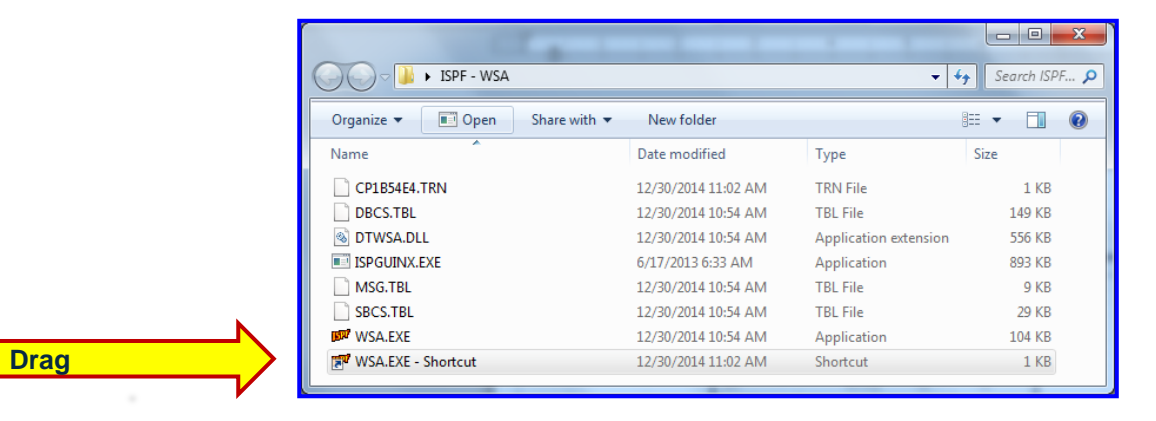

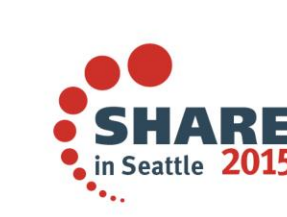

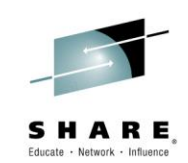

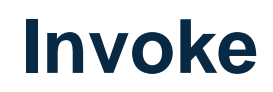

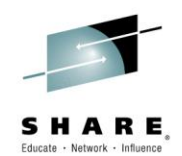

- Double click on the WSA.EXE shortcut
- The Workstation Agent is now successfully installed and active

| 🕬 Workstation Agent      |
|--------------------------|
| Options Help             |
| 0 Session(s) are active. |
| U Session(s) are active. |

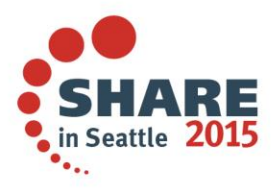

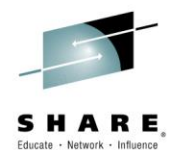

## Workstation IP Address

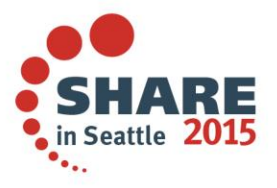

Complete your session evaluations online at <u>www.SHARE.org/Seattle-Eval</u>

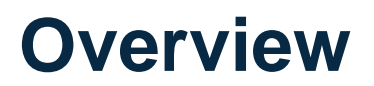

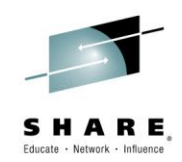

The next few slides will demonstrate how to obtain the workstation's IP address

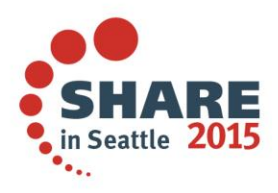

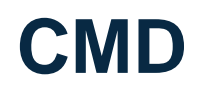

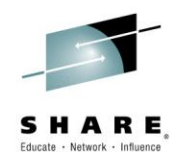

- Obtain the workstation's IP address
  - Open a DOS command window
    - From the Microsoft task bar, click on the Windows ICON
    - The Start Menu will appear
    - Type in CMD in the 'Search programs and files' field

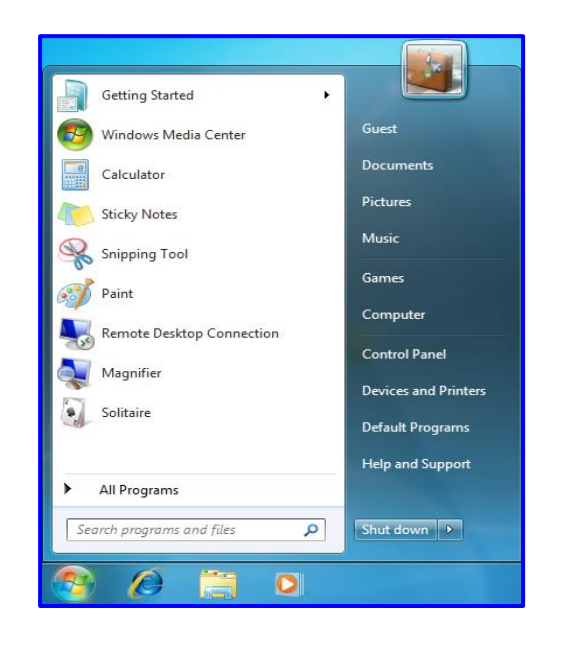

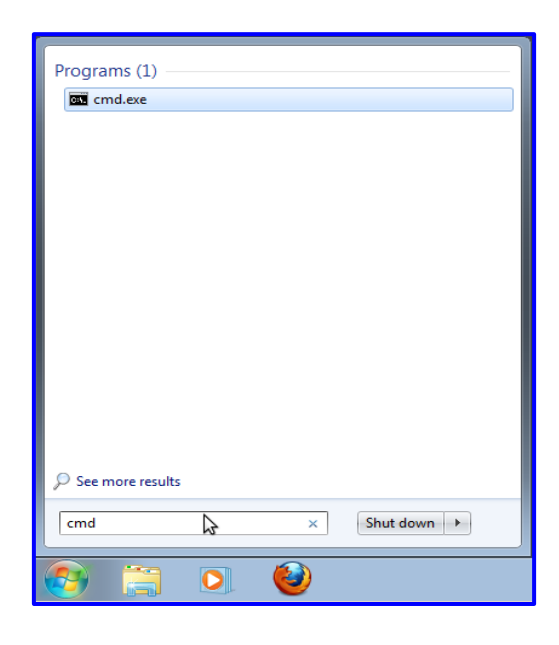

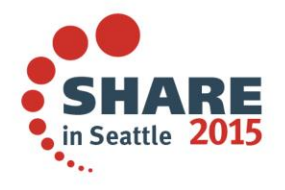

## **IPCONFIG**

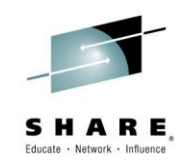

- From the DOS window, type in **IPCONFIG** 
  - Write down the 'IPv4 Address' located under the 'Ethernet adapter Local Area Connection' section and close the DOS window

| Microsoft Windows [Version 6.1.7601]                                                                                    |
|----------------------------------------------------------------------------------------------------|
| Copyright (c) 2009 Microsoft Corporation. All rights reserved.                                                          |
| C:\Users\s915460> IPCONFIG                                                                                              |
| Windows IP Configuration                                                                                                |
| Ethernet adapter Local Area Connection* 11:                                                                             |
| Connection-specific DNS Suffix . : ent.wfb.bank.corp<br>IPv4 Address                                                    |
| Mobile Broadband adapter Mobile Broadband Connection:                                                                   |
| Connection-specific DNS Suffix . :<br>IPv4 Address : 182.200.30.1<br>Subnet Mask : 255.255.255.252<br>Default Gateway : |
| Ethernet adapter Bluetooth Network Connection:                                                                          |
| Media State Media disconnected<br>Connection-specific DNS Suffix . :                                                    |
| Wireless LAN adapter Wireless Network Connection:                                                                       |
| Media State Media disconnected<br>Connection-specific DNS Suffix . : launchmodem.com                                    |
| Ethernet adapter Local Area Connection:                                                                                 |
| Media State Media disconnected<br>Connection-specific DNS Suffix . :                                                    |
| C:\Users\s915460>                                                                                                    |

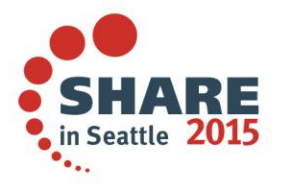

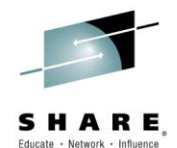

## Workstation Agent with GUI Display

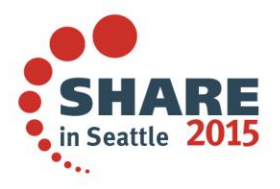

Complete your session evaluations online at www.SHARE.org/Seattle-Eval

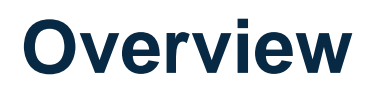

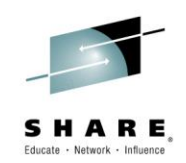

- The next few slides will demonstrate how to connect the workstation to the mainframe in GUI display
- Note
  - Must have the Workstation Agent active and the workstation's IP address

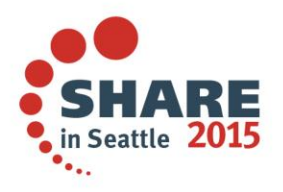

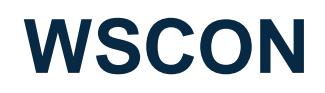

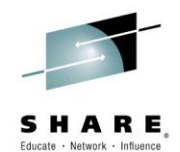

• From a TSO/ISPF session, type in WSCON

| Menu Utilitie            | es Compilers Options Status Help   |                      |  |  |  |
|--------------------------|------------------------------------|----------------------|--|--|--|
| ISPF Primary Option Menu |                                    |                      |  |  |  |
| Option ===> WSC          | CON                                |                      |  |  |  |
|                          | More: +                            |                      |  |  |  |
| 0 Settings               | Terminal and user parameters       | User ID . : R2221    |  |  |  |
| 1 View                   | Display source data or listings    | Time : 16:26         |  |  |  |
| 2 Edit                   | Create or change source data       | Terminal. : 3278     |  |  |  |
| 3 Utilities              | Perform utility functions          | Screen : 1           |  |  |  |
| 4 Foreground             | Interactive language processing    | Language. : ENGLISH  |  |  |  |
| 5 Batch                  | Submit job for language processing | Appl ID . : ISR      |  |  |  |
| 6 Command                | Enter TSO or Workstation commands  | TSO logon : IKJTSO01 |  |  |  |
| 7 Dialog Test            | Perform dialog testing             | TSO prefix: R2221    |  |  |  |
| 10 SCLM                  | SW Configuration Library Manager   | System ID : SDV21    |  |  |  |
| 11 Workplace             | ISPF Object/Action Workplace       | MVS acct. : TSOPRD   |  |  |  |
| D Developer              | Developers Workbench               | Release . : ISPF 6.3 |  |  |  |
| E Ezyedit                | ISPF Productivity Facility         |                      |  |  |  |
| S System                 | System Support Software            |                      |  |  |  |
| SD SDSF                  | System Display and Search Facility |                      |  |  |  |
| Ul Userl                 | Personal or Team Software (1)      |                      |  |  |  |
| U2 User2                 | Personal or Team Software (2)      |                      |  |  |  |
|                          |                                    |                      |  |  |  |
| Enter X to Termi         | inate or Z to Terminate/Logoff     |                      |  |  |  |
|                          |                                    |                      |  |  |  |

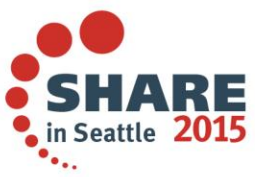

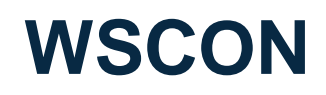

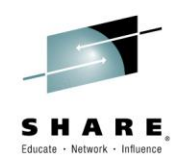

 Type in 1 in the 'Workstation Connection' field and the IP address in the 'TCP/IP Address' field and press ENTER

| Command ===>                                |                            |     |
|---------------------------------------------|----------------------------|-----|
|                                             | More: +                    | 1   |
| <pre>/ Save values in system profile?</pre> | (/=Yes)                    |     |
| 1                                           |                            |     |
| Workstation Connection                      | GUI Network Protocol       |     |
| 1 1. With GUI display                       | 1 1. TCP/IP                | l I |
| 2. Without GUI display                      | 2. APPC                    | 1   |
| 1                                           | 3. Use ISPDTPRF file       | 1   |
| 1                                           |                            | 1   |
| ¦ GUI Title                                 |                            | 1   |
| I                                           |                            |     |
| TCP/IP Address                              |                            | 1   |
| 182.66.20.190                               |                            | 1   |
| APPC Address                                |                            | 3   |
| l                                           |                            | 1   |
|                                             |                            | 1   |
|                                             |                            | 1   |
| Host Codepage Host                          | Character Set              |     |
| 1                                           |                            |     |
| GUI Window Frame Defau                      | lt Window Background Color |     |
| 1 1. Standard (STD) 1 1.                    | Dialog (DLG)               | 1   |

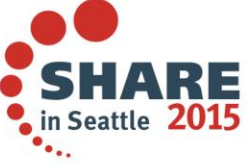

## Connection

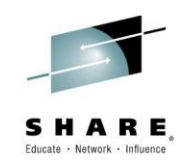

- Somewhere on the workstation the pop-up window below will appear
- Click the Yes button to activate the connection

| ſ     | Connection   |                                                                                                    |
|-------|--------------|----------------------------------------------------------------------------------------------------|
|       | <b>ISP</b> 7 | Incoming connection                                                                                        |
|       |              | Requester information                                                                                      |
|       |              | System: 182.66.20.190                                                                                      |
|       |              | User: R2221                                                                                                |
|       |              | Connection request<br>Allow file access<br>Allow remote command execution<br>Allow dialogs to be displayed |
|       |              | Accept connection?                                                                                         |
| Click |              | Yes No                                                                                                    |
| -     |              |                                                                                                    |

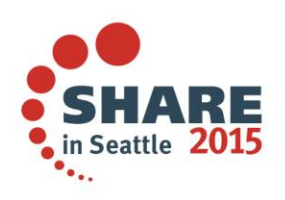

GUI

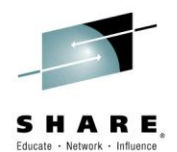

#### • An ISPF GUI screen should appear

| 😡 R2221                                       |             |                                    |                      |  |  |
|-----------------------------------------------|-------------|------------------------------------|----------------------|--|--|
| Menu Utilities Compilers Options Status Help  |             |                                    |                      |  |  |
| ISPF Primary Option Menu                      |             |                                    |                      |  |  |
| Opt                                           | ion ===>    |                                    |                      |  |  |
|                                               |             | More: +                            |                      |  |  |
| 0                                             | Settings    | Terminal and user parameters       | User ID . : R2221    |  |  |
| 1                                             | View        | Display source data or listings    | Time : 10:43         |  |  |
| 2                                             | Edit        | Create or change source data       | Terminal. : 3278     |  |  |
| 3                                             | Utilities   | Perform utility functions          | Screen : 1           |  |  |
| 4                                             | Foreground  | Interactive language processing    | Language. : ENGLISH  |  |  |
| 5                                             | Batch       | Submit job for language processing | Appl ID . : ISR      |  |  |
| 6                                             | Command     | Enter TSO or Workstation commands  | TSO logon : IKJTSO01 |  |  |
| 7                                             | Dialog Test | Perform dialog testing             | TSO prefix: R2221    |  |  |
| 10                                            | SCLM        | SW Configuration Library Manager   | System ID : SDV21    |  |  |
| 11                                            | Workplace   | ISPF Object/Action Workplace       | MVS acct. : TSOPRD   |  |  |
| D                                             | Developer   | Developers Workbench               | Release . : ISPF 6.3 |  |  |
| E                                             | Ezyedit     | ISPF Productivity Facility         |                      |  |  |
| s                                             | System      | System Support Software            |                      |  |  |
| SD                                            | SDSF        | System Display and Search Facility |                      |  |  |
| U1                                            | User1       | Personal or Team Software (1)      |                      |  |  |
| U2                                            | User2       | Personal or Team Software (2)      |                      |  |  |
| Enter X to Terminate or Z to Terminate/Logoff |             |                                    |                      |  |  |

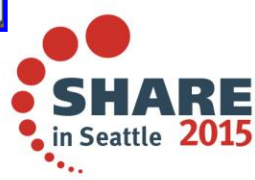

Complete your session evaluations online at <u>www.SHARE.org/Seattle-Eval</u>

## **Terminate**

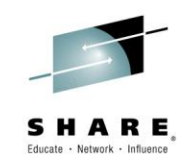

To terminate the GUI display and disconnect from the WSA, click the X ulletin the upper right hand corner of the window or press F3 (END)

|          |               | ISPE Primary Option Menu           |                      |
|----------|---------------|------------------------------------|----------------------|
| ).<br>1. | ion ===>      | ISIT IIIMALY OPTION MENU           |                      |
| pt       |               | More +                             |                      |
| D        | Settings      | Terminal and user parameters       | User ID . : R2221    |
|          | View          | Display source data or listings    | Time : 10:43         |
|          | Edit          | Create or change source data       | Terminal. : 3278     |
| 3        | Utilities     | Perform utility functions          | Screen : 1           |
|          | Foreground    | Interactive language processing    | Language. : ENGLISH  |
| 5        | Batch         | Submit job for language processing | Appl ID . : ISR      |
| 5        | Command       | Enter TSO or Workstation commands  | TSO logon : IKJTSO01 |
|          | Dialog Test   | Perform dialog testing             | TSO prefix: R2221    |
| .0       | SCLM          | SW Configuration Library Manager   | System ID : SDV21    |
| .1       | Workplace     | ISPF Object/Action Workplace       | MVS acct. : TSOPRD   |
| >        | Developer     | Developers Workbench               | Release . : ISPF 6.3 |
| Ξ        | Ezyedit       | ISPF Productivity Facility         |                      |
| 6        | System        | System Support Software            |                      |
| SD       | SDSF          | System Display and Search Facility |                      |
| J1       | User1         | Personal or Team Software (1)      |                      |
| U2       | User2         | Personal or Team Software (2)      |                      |
| Ent      | er 🗴 to Termi | nate or Z to Terminate/Logoff      |                      |
|          |               | Enter                              |                      |

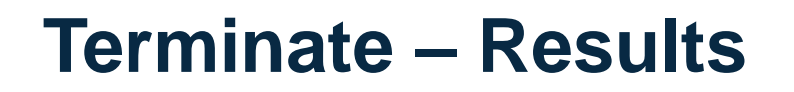

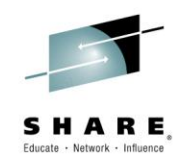

• From the TSO Ready screen, type in ISPF to re-invoke ISPF

| READY |  |
|-------|--|
|       |  |
|       |  |
|       |  |
|       |  |
|       |  |

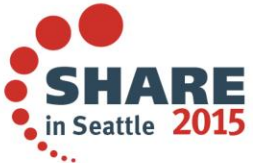

**ISPF** 

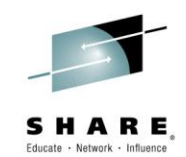

• ISPF will be invoked and <u>not</u> be connected to the WSA

| Menu Utilities Compilers Options Status Help  |                                                 |                      |  |  |
|-----------------------------------------------|-------------------------------------------------|----------------------|--|--|
| ISPF Primary Option Menu                      |                                                 |                      |  |  |
| Option ===>                                   |                                                 |                      |  |  |
|                                               | More: +                                         |                      |  |  |
| 0 Settings                                    | Terminal and user parameters                    | User ID . : R2221    |  |  |
| 1 View                                        | Display source data or listings                 | Time : 16:26         |  |  |
| 2 Edit                                        | Create or change source data                    | Terminal. : 3278     |  |  |
| 3 Utilities                                   | Perform utility functions Screen : 1            |                      |  |  |
| 4 Foreground                                  | Interactive language processing                 | Language. : ENGLISH  |  |  |
| 5 Batch                                       | Submit job for language processing              | Appl ID . : ISR      |  |  |
| 6 Command                                     | Enter TSO or Workstation commands               | TSO logon : IKJTSO01 |  |  |
| 7 Dialog Test                                 | Perform dialog testing                          | TSO prefix: R2221    |  |  |
| 10 SCLM                                       | SW Configuration Library Manager System ID : SI |                      |  |  |
| 11 Workplace                                  | ISPF Object/Action Workplace                    | MVS acct. : TSOPRD   |  |  |
| D Developer                                   | Developers Workbench Release . : ISPF 6.3       |                      |  |  |
| E Ezyedit                                     | ISPF Productivity Facility                      |                      |  |  |
| S System                                      | System Support Software                         |                      |  |  |
| SD SDSF                                       | System Display and Search Facility              |                      |  |  |
| Ul Userl                                      | Personal or Team Software (1)                   |                      |  |  |
| U2 User2                                      | Personal or Team Software (2)                   |                      |  |  |
|                                               |                                                 |                      |  |  |
| Enter X to Terminate or Z to Terminate/Logoff |                                                 |                      |  |  |
|                                               |                                                 |                      |  |  |

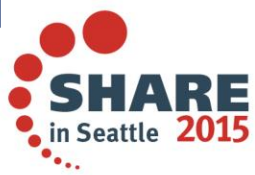

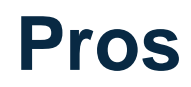

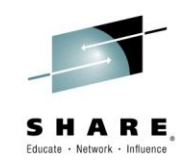

- 32 separate/individual GUI split screens per TSO session
- Point-n-shoot fields are displayed as buttons, making it easier to
  - Identify and see
  - Navigate and use the mouse
- Commands

| Command             | Description             |
|---------------------|-------------------------|
| SPLIT and START     | Create new GUI screens  |
| SWITCH [3270   GUI] | Switch between displays |
| WSDISCON            | Terminates the WSA      |

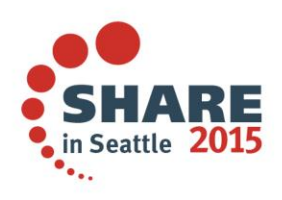

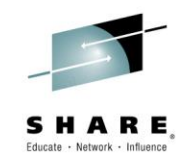

- The Workstation Agent must be active
- Can not initiate the GUI display while in split screen mode
- Screens are black and white, not colored, and commands like FIND/CHANGE do <u>not</u> highlight or underline the text string
  - Character-level color, intensity and highlighting are <u>not</u> supported
  - Field-level intensity and highlighting are <u>not</u> supported
- Maximum fixed window size, can not enlarge to full screen mode
  - Must change the Workstation Agent font size to enlarge the window
  - Window can be resized smaller, but hides the screen
- The 'Workstation File Name' field is not EXPANDable on ISPF screens
  - Prevents typing in large directory and file names

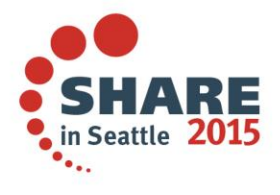

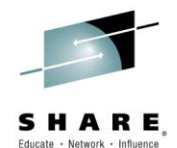

## Workstation Agent without GUI Display

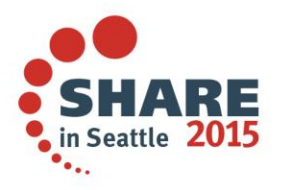

Complete your session evaluations online at www.SHARE.org/Seattle-Eval

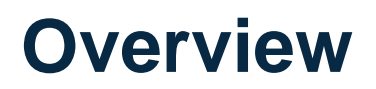

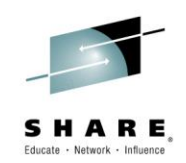

- The next few slides will demonstrate how to connect the workstation to the mainframe in Non-GUI display
- Note
  - Must have the Workstation Agent active and the workstation's IP address

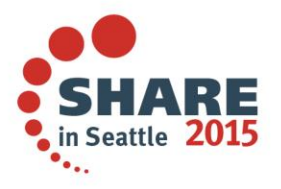

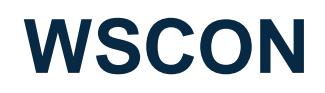

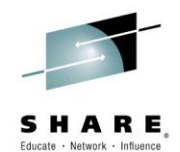

• From a TSO/ISPF session, type in WSCON

| Menu Utilities Compilers Options Status Help  |                                    |                      |  |  |
|-----------------------------------------------|------------------------------------|----------------------|--|--|
| ISPF Primary Option Menu                      |                                    |                      |  |  |
| Option ===> WSC                               | CON                                |                      |  |  |
|                                               | More: +                            |                      |  |  |
| 0 Settings                                    | Terminal and user parameters       | User ID . : R2221    |  |  |
| 1 View                                        | Display source data or listings    | Time : 16:26         |  |  |
| 2 Edit                                        | Create or change source data       | Terminal. : 3278     |  |  |
| 3 Utilities                                   | Perform utility functions          | Screen : 1           |  |  |
| 4 Foreground                                  | Interactive language processing    | Language. : ENGLISH  |  |  |
| 5 Batch                                       | Submit job for language processing | Appl ID . : ISR      |  |  |
| 6 Command                                     | Enter TSO or Workstation commands  | TSO logon : IKJTSO01 |  |  |
| 7 Dialog Test                                 | Perform dialog testing             | TSO prefix: R2221    |  |  |
| 10 SCLM                                       | SW Configuration Library Manager   | System ID : SDV21    |  |  |
| 11 Workplace                                  | ISPF Object/Action Workplace       | MVS acct. : TSOPRD   |  |  |
| D Developer                                   | Developers Workbench               | Release . : ISPF 6.3 |  |  |
| E Ezyedit                                     | ISPF Productivity Facility         |                      |  |  |
| S System                                      | System Support Software            |                      |  |  |
| SD SDSF                                       | System Display and Search Facility |                      |  |  |
| Ul Userl                                      | Personal or Team Software (1)      |                      |  |  |
| U2 User2                                      | Personal or Team Software (2)      |                      |  |  |
|                                               |                                    |                      |  |  |
| Enter X to Terminate or Z to Terminate/Logoff |                                    |                      |  |  |
|                                               |                                    |                      |  |  |

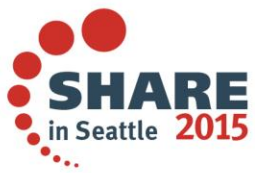

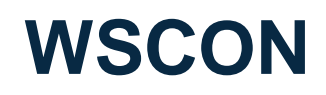

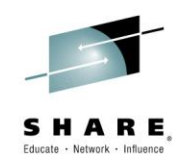

 Type in 2 in the 'Workstation Connection' field and the IP address in the 'TCP/IP Address' field and press ENTER

| Command                | ===>                  |                              |         | 1   |
|------------------------|-----------------------|------------------------------|---------|-----|
| 1                      |                       | Ма                           | ore: +  | 1   |
| / Save                 | values in system prof | file? (/=Yes)                |         | ł   |
| 1                      |                       |                              |         | ł   |
| Workstat               | ion Connection        | GUI Network Prote            | ocol    | 1   |
| <mark>2</mark> 1. Wi   | th GUI display        | 1 1. TCP/IP                  |         | 1   |
| 2. Wi                  | thout GUI display     | 2. APPC                      |         | ł   |
| 1                      |                       | 3. Use ISPDTP                | RF file | ł   |
| 1                      |                       |                              |         | ł   |
| GUI Tit]               | e                     |                              |         | 1   |
| I                      |                       |                              |         | 1   |
| TCP/IP A               | Address               |                              |         | 1   |
| <mark>182.66.</mark> 2 | 20.190                |                              |         |     |
| APPC Add               | lress                 |                              |         | 3   |
| I                      |                       |                              | ,       | 1   |
| l I                    |                       |                              |         | 1   |
| l.                     |                       |                              |         | 1   |
| Host Cod               | lepage                | Host Character Set           | _       | l I |
| 1                      |                       |                              |         | 1   |
| GUI Wind               | low Frame             | Default Window Background Co | lor     | l I |
| 1 1. St                | andard (STD)          | 1 1. Dialog (DLG)            |         |     |

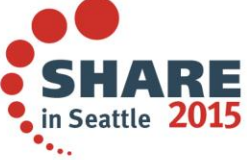

## Connection

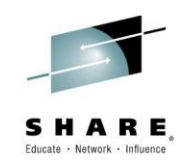

- Somewhere on the workstation the pop-up window below will appear
- Click the Yes button to activate the connection

|       | Connection |                                                                                                    |  |
|-------|------------|----------------------------------------------------------------------------------------------------|--|
|       | ß          | Incoming connection                                                                                        |  |
|       |            | Requester information                                                                                      |  |
|       |            | System: 182.66.20.190                                                                                      |  |
|       |            | User: R2221                                                                                                |  |
|       |            | Connection request<br>Allow file access<br>Allow remote command execution<br>Allow dialogs to be displayed |  |
|       |            | Accept connection?                                                                                         |  |
| Click |            | <u>Y</u> es <u>N</u> o                                                                                     |  |
| -     |            |                                                                                                    |  |

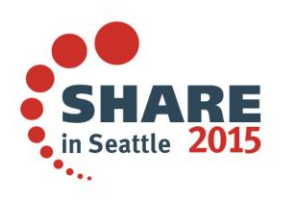

## Non-GUI

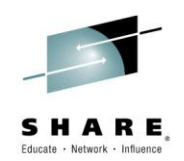

 Can now edit PC files using ISPF or edit mainframe files using a workstation editor

| 1                                                                            | Menu Utilities Compilers Options Status Help |                                                        |                      |  |  |
|------------------------------------------------------------------------------|----------------------------------------------|--------------------------------------------------------|----------------------|--|--|
|                                                                              |                                              | ISPF Primary Option Menu                               | Connected            |  |  |
| Op                                                                           | Option ===>                                  |                                                        |                      |  |  |
|                                                                              |                                              | More: +                                                |                      |  |  |
| 0                                                                            | Settings                                     | Terminal and user parameters                           | User ID . : R2221    |  |  |
| 1                                                                            | View                                         | Display source data or listings                        | Time : 16:46         |  |  |
| 2                                                                            | Edit                                         | Create or change source data                           | Terminal. : 3278     |  |  |
| 3                                                                            | Utilities                                    | Perform utility functions                              | Screen : 1           |  |  |
| 4                                                                            | Foreground                                   | Interactive language processing                        | Language. : ENGLISH  |  |  |
| 5                                                                            | Batch                                        | Submit job for language processing Appl ID . : ISR     |                      |  |  |
| 6                                                                            | Command                                      | Enter TSO or Workstation commands TSO logon : IKJTSO01 |                      |  |  |
| 7                                                                            | Dialog Test                                  | Perform dialog testing TSO prefix: R2221               |                      |  |  |
| 10                                                                           | SCLM                                         | SW Configuration Library Manager                       | System ID : SDV21    |  |  |
| 11                                                                           | Workplace                                    | ISPF Object/Action Workplace                           | MVS acct. : TSOPRD   |  |  |
| D                                                                            | Developer                                    | Developers Workbench                                   | Release . : ISPF 6.3 |  |  |
| Е                                                                            | Ezyedit                                      | ISPF Productivity Facility                             |                      |  |  |
| S                                                                            | System System Support Software               |                                                        |                      |  |  |
| SD                                                                           | D SDSF System Display and Search Facility    |                                                        |                      |  |  |
| <b>U1</b>                                                                    | User1                                        | Personal or Team Software (1)                          |                      |  |  |
| ++                                                                           |                                              |                                                        |                      |  |  |
| A connection has been successfully made to the workstation (IP:182.66.20.190 |                                              |                                                        |                      |  |  |
| ++                                                                           |                                              |                                                        |                      |  |  |
|                                                                              |                                              |                                                        |                      |  |  |

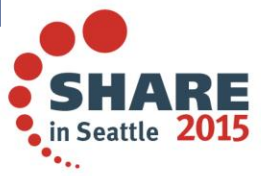

### **WSDISCON**

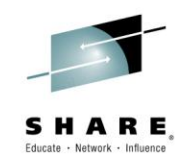

• Type in WSDISCON to disconnect the Workstation Agent

| Menu Utilities Compilers Options Status Help  |                                    |                      |  |  |
|-----------------------------------------------|------------------------------------|----------------------|--|--|
| ISPF Primary Option Menu                      |                                    |                      |  |  |
| Option ===> WSD:                              | ISCON                              |                      |  |  |
|                                               | More: +                            |                      |  |  |
| 0 Settings                                    | Terminal and user parameters       | User ID . : R2221    |  |  |
| 1 View                                        | Display source data or listings    | Time : 16:50         |  |  |
| 2 Edit                                        | Create or change source data       | Terminal. : 3278     |  |  |
| 3 Utilities                                   | Perform utility functions          | Screen : 1           |  |  |
| 4 Foreground                                  | Interactive language processing    | Language. : ENGLISH  |  |  |
| 5 Batch                                       | Submit job for language processing | Appl ID . : ISR      |  |  |
| 6 Command                                     | Enter TSO or Workstation commands  | TSO logon : IKJTSO01 |  |  |
| 7 Dialog Test                                 | Perform dialog testing             | TSO prefix: R2221    |  |  |
| 10 SCLM                                       | SW Configuration Library Manager   | System ID : SDV21    |  |  |
| 11 Workplace                                  | ISPF Object/Action Workplace       | MVS acct. : TSOPRD   |  |  |
| D Developer                                   | Developers Workbench               | Release . : ISPF 6.3 |  |  |
| E Ezyedit                                     | ISPF Productivity Facility         |                      |  |  |
| S System                                      | System Support Software            |                      |  |  |
| SD SDSF                                       | System Display and Search Facility |                      |  |  |
| Ul Userl                                      | Personal or Team Software (1)      |                      |  |  |
| U2 User2                                      | Personal or Team Software (2)      |                      |  |  |
|                                               |                                    |                      |  |  |
| Enter X to Terminate or Z to Terminate/Logoff |                                    |                      |  |  |
|                                               |                                    |                      |  |  |

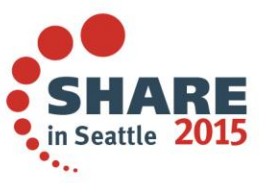
## **WSDISCON – Results**

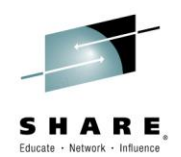

• Results from WSDISCON:

| Menu Utilitie | es Compilers Options Status Help         |                      |
|---------------|------------------------------------------|----------------------|
|               | ISPF Primary Option Menu                 | Disconnected         |
| Option ===>   |                                          |                      |
|               | More: +                                  |                      |
| 0 Settings    | Terminal and user parameters             | User ID . : R2221    |
| 1 View        | Display source data or listings          | Time : 16:50         |
| 2 Edit        | Create or change source data             | Terminal. : 3278     |
| 3 Utilities   | Perform utility functions                | Screen : 1           |
| 4 Foreground  | Interactive language processing          | Language. : ENGLISH  |
| 5 Batch       | Submit job for language processing       | Appl ID . : ISR      |
| 6 Command     | Enter TSO or Workstation commands        | TSO logon : IKJTSO01 |
| 7 Dialog Test | Perform dialog testing                   | TSO prefix: R2221    |
| 10 SCLM       | SW Configuration Library Manager         | System ID : SDV21    |
| 11 Workplace  | ISPF Object/Action Workplace             | MVS acct. : TSOPRD   |
| D Developer   | Developers Workbench                     | Release . : ISPF 6.3 |
| E Ezyedit     | ISPF Productivity Facility               |                      |
| S System      | System Support Software                  |                      |
| SD SDSF       | System Display and Search Facility       |                      |
| Ul Userl      | Personal or Team Software (1)            |                      |
| U2 User +     |                                          | +                    |
| You ha        | we successfully disconnected from the wo | orkstation.          |
| Enter X +     |                                          | +                    |
|               |                                          |                      |

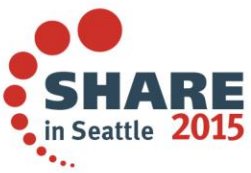

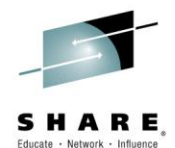

# WSA Non-GUI Use ISPF to Edit a PC File

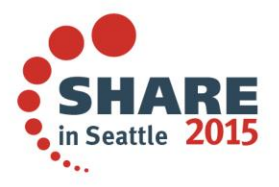

Complete your session evaluations online at www.SHARE.org/Seattle-Eval

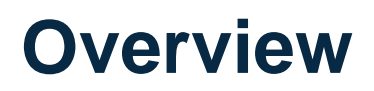

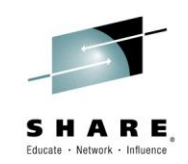

- The next few slides demonstrate how to edit a PC file using the ISPF editor while connected to the Workstation Agent in Non-GUI display
- Note
  - Must have the Workstation Agent active and connected
    - Accomplished using GUI or Non-GUI display

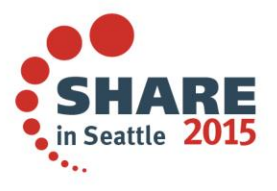

Edit (=2)

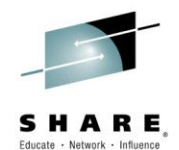

• Type in =2 for 'Edit'

| Menu Utilitie    | es Compilers Options Status Help   |                      |
|------------------|------------------------------------|----------------------|
|                  | ISPF Primary Option Menu           |                      |
| Option ===> =2   |                                    |                      |
|                  | More: +                            |                      |
| 0 Settings       | Terminal and user parameters       | User ID . : R2221    |
| 1 View           | Display source data or listings    | Time : 17:05         |
| 2 Edit           | Create or change source data       | Terminal. : 3278     |
| 3 Utilities      | Perform utility functions          | Screen : 1           |
| 4 Foreground     | Interactive language processing    | Language. : ENGLISH  |
| 5 Batch          | Submit job for language processing | Appl ID . : ISR      |
| 6 Command        | Enter TSO or Workstation commands  | TSO logon : IKJTSO01 |
| 7 Dialog Test    | Perform dialog testing             | TSO prefix: R2221    |
| 10 SCLM          | SW Configuration Library Manager   | System ID : SDV21    |
| 11 Workplace     | ISPF Object/Action Workplace       | MVS acct. : TSOPRD   |
| D Developer      | Developers Workbench               | Release . : ISPF 6.3 |
| E Ezyedit        | ISPF Productivity Facility         |                      |
| S System         | System Support Software            |                      |
| SD SDSF          | System Display and Search Facility |                      |
| Ul Userl         | Personal or Team Software (1)      |                      |
| U2 User2         | Personal or Team Software (2)      |                      |
|                  |                                    |                      |
| Enter X to Termi | inate or Z to Terminate/Logoff     |                      |
|                  |                                    |                      |

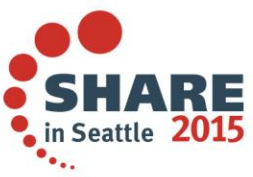

## **Workstation File**

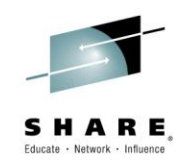

 Type in the workstation drive, directory and file name to edit in the 'Workstation File Name' field

| Menu RefList RefMode Utilities Wo                                                                                                    | orkstation Help                                                                                                    |
|----------------------------------------------------------------------------------------------------|----------------------------------------------------------------------------------------------------|
| Edit Ent                                                                                                    | ry Panel                                                                                                    |
| ISPF Library:<br>Project<br>Group<br>Type<br>Member (Blank<br>Other Partitioned, Sequential or VSAM D<br>Name<br>Volume Serial (If not | _ · · · · · ·<br>: or pattern for member selection list)<br>Data Set, or z/OS UNIX file:<br>cataloged)                                |
| Workstation File:<br>File Name C:\test0\README.txt                                                                                     |                                                                                                    |
| Initial Macro<br>Profile Name<br>Format Name<br>Data Set Password<br>Record Length<br>Line Command Table                               | Options<br>_ Confirm Cancel/Move/Replace<br>_ Mixed Mode<br>_ Edit on Workstation<br>_ Preserve VB record length<br>_ Edit ASCII data |

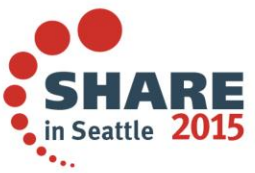

# **Editing PC File**

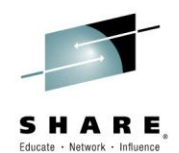

• ISPF is editing the workstation file

| File    | Edit Edit_Settings Menu Utilities Compilers Test Help            |
|---------|------------------------------------------------------------------|
| EDIT    | C:\test0\README.txt Columns 00001 00072                          |
| Command | i ===> Scroll ===> CSR                                           |
| *****   | **************************************                           |
| 000001  | README                                                           |
| 000002  |                                                                  |
| 000003  | Java(TM) 2 SDK, Standard Edition                                 |
| 000004  | README                                                           |
| 000005  |                                                                  |
| 000006  | Version 1.4.2                                                    |
| 000007  |                                                                  |
| 000008  | For a more extensive HTML version of this file, see README.html. |
| 000009  |                                                                  |
| 000010  | Contents                                                         |
| 000011  |                                                                  |
| 000012  | * Introduction                                                   |
| 000013  | * System Requirements & Installation                             |
| 000014  | * Release Notes                                                  |
| 000015  | * Bug Reports and Feedback                                       |
| 000016  | * Java 2 SDK Documentation                                       |
| 000017  | * Redistribution                                                 |
| 000018  | * Web Pages                                                      |
| 000019  |                                                                  |

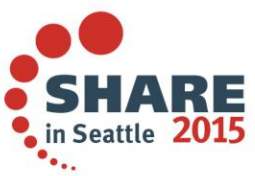

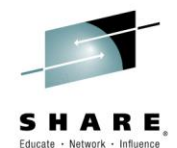

#### WSA Non-GUI Use Notepad to Edit a Mainframe and PC File

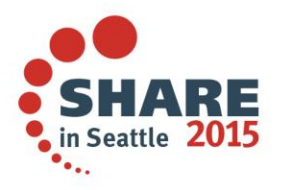

Complete your session evaluations online at www.SHARE.org/Seattle-Eval

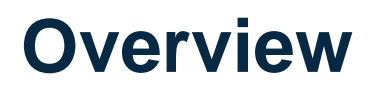

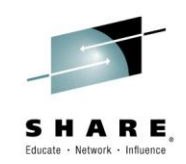

- The next few slides demonstrate how to configure and setup the editor to use Notepad to edit mainframe and PC files while connected to the Workstation Agent in Non-GUI display
- Note
  - Must have the Workstation Agent active and connected
    - Accomplished using GUI or Non-GUI display

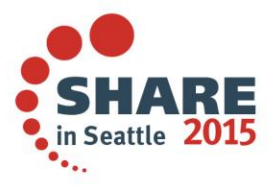

INT

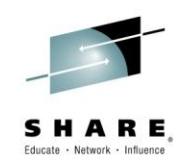

• Type in INT for 'Workstation Tool Integration Configuration'

| Menu Utilitie    | es Compilers Options Status Help   |                      |
|------------------|------------------------------------|----------------------|
| Option ===> INT  | ISPF Primary Option Menu           |                      |
|                  | More: +                            |                      |
| 0 Settings       | Terminal and user parameters       | User ID . : R2221    |
| 1 View           | Display source data or listings    | Time : 05:50         |
| 2 Edit           | Create or change source data       | Terminal. : 3278     |
| 3 Utilities      | Perform utility functions          | Screen : 1           |
| 4 Foreground     | Interactive language processing    | Language. : ENGLISH  |
| 5 Batch          | Submit job for language processing | Appl ID . : ISR      |
| 6 Command        | Enter TSO or Workstation commands  | TSO logon : IKJTSO01 |
| 7 Dialog Test    | Perform dialog testing             | TSO prefix: R2221    |
| 10 SCLM          | SW Configuration Library Manager   | System ID : SDV21    |
| 11 Workplace     | ISPF Object/Action Workplace       | MVS acct. : TSOPRD   |
| D Developer      | Developers Workbench               | Release . : ISPF 6.3 |
| E Ezyedit        | ISPF Productivity Facility         |                      |
| S System         | System Support Software            |                      |
| SD SDSF          | System Display and Search Facility |                      |
| Ul Userl         | Personal or Team Software (1)      |                      |
| U2 User2         | Personal or Team Software (2)      |                      |
| Enter X to Termi | nate or Z to Terminate/Logoff      |                      |

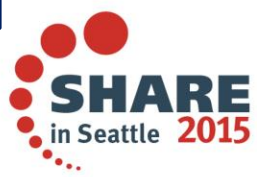

Edit

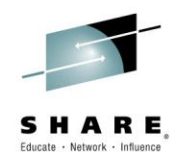

• Type in E next to 'Edit' and press ENTER

| Menu Utilitie                        | s Compilers                  | Options S                  | tatus Help                              |                                      |
|--------------------------------------|------------------------------|----------------------------|-----------------------------------------|--------------------------------------|
| File Map He                          | lp                           |                            |                                         | +                                    |
| <br>  Command ===>                   | Workstation                  | Tool Integr                | ation Configuratio                      | n<br>Scroll ===> CSR                 |
| Press EXIT to s<br>  Press CANCEL to | ave tool conf<br>temporarily | iguration t<br>update tool | o connected workst<br>configuration for | ation hard drive.  <br>this session. |
| Action: E=Edit                       | V=View                       |                            |                                         |                                      |
| Description                          | Code Data                    | Mode                       | Command                                 |                                      |
| View                                 | V TEXT                       | MODELESS                   | e                                       | 1                                    |
| E Edit                               | E TEXT                       | MODELESS                   | e                                       | 1                                    |
| { **End**                            |                              |                            |                                         | 1                                    |
| 1                                    |                              |                            |                                         | 1                                    |
| 1                                    |                              |                            |                                         | 1                                    |
| 1                                    |                              |                            |                                         | 1                                    |
| +                                    |                              |                            |                                         | +                                    |
| U2 User2                             | Personal or                  | Team Softwa                | re (2)                                  |                                      |
| Enter X to Termi                     | nate or Z to                 | Terminate/L                | ogoff                                   |                                      |

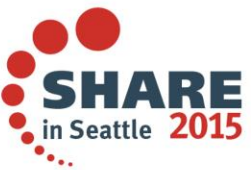

#### **Edit – Notepad**

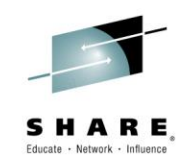

• Type in Notepad in the 'Workstation command' field and press F3 (END)

| +                                    | +             |
|--------------------------------------|---------------|
| Modify Tool Configuration            |               |
|                                      | 1             |
| Description . : Edit Code . : E      |               |
|                                      | ł             |
| ¦ Options                            | . : R2221     |
| Data 1 1. Text Invocation 2 1. Modal | . : 05:52     |
| 2. Binary 2. Modeless                | 1. : 3278     |
|                                      | . : 1         |
| Workstation command                  | e. : ENGLISH  |
| Notepad                              | . : ISR       |
|                                      | on : IKJTSO01 |
| Additional parameters                | fix: R2221    |
|                                      | ID : SDV21    |
|                                      | t. : TSOPRD   |
| Working directory                    | . : ISPF 6.3  |
|                                      | ł             |
|                                      | ł             |
|                                      | ł             |
|                                      | ł             |
|                                      | ł             |
| Update Cancel                        | ł             |
|                                      | ł             |
| +                                    | +             |
|                                      |               |

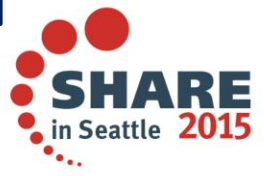

Complete your session evaluations online at www.SHARE.org/Seattle-Eval

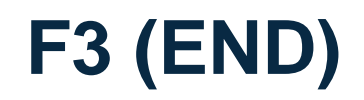

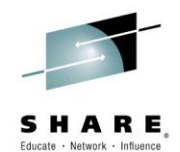

• Press F3 (END)

| Menu Utilitie                              | s Compilers Options S                                | tatus Help                                                               |
|--------------------------------------------|------------------------------------------------------|--------------------------------------------------------------------------|
| File Map He                                | lp                                                   |                                                                          |
| <br>  Command ===>                         | Workstation Tool Integr                              | ation Configuration  <br>Scroll ===> CSR                                 |
| <br>  Press EXIT to s<br>  Press CANCEL to | ave tool configuration t<br>temporarily update tool  | o connected workstation hard drive.  <br>configuration for this session. |
| <br>  Action: E=Edit  <br>                 | V=View                                               |                                                                          |
| Description<br>Uiew<br>Bedit<br>**End**    | Code Data Mode<br>V TEXT MODELESS<br>E TEXT MODELESS | Command<br>e<br>Notepad                                                  |
| U2 User2<br>Enter X to Termi               | Personal or Team Softwa<br>nate or Z to Terminate/L  | re (2)<br>ogoff                                                          |

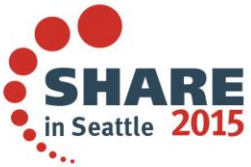

Edit (=2)

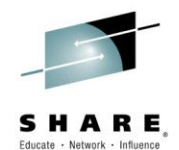

• Type in =2 for 'Edit'

| Menu Utilitie    | es Compilers Options Status Help   |                      |
|------------------|------------------------------------|----------------------|
|                  | ISPF Primary Option Menu           |                      |
| Option ===> =2   |                                    |                      |
|                  | More: +                            |                      |
| 0 Settings       | Terminal and user parameters       | User ID . : R2221    |
| 1 View           | Display source data or listings    | Time : 17:05         |
| 2 Edit           | Create or change source data       | Terminal. : 3278     |
| 3 Utilities      | Perform utility functions          | Screen : 1           |
| 4 Foreground     | Interactive language processing    | Language. : ENGLISH  |
| 5 Batch          | Submit job for language processing | Appl ID . : ISR      |
| 6 Command        | Enter TSO or Workstation commands  | TSO logon : IKJTSO01 |
| 7 Dialog Test    | Perform dialog testing             | TSO prefix: R2221    |
| 10 SCLM          | SW Configuration Library Manager   | System ID : SDV21    |
| 11 Workplace     | ISPF Object/Action Workplace       | MVS acct. : TSOPRD   |
| D Developer      | Developers Workbench               | Release . : ISPF 6.3 |
| E Ezyedit        | ISPF Productivity Facility         |                      |
| S System         | System Support Software            |                      |
| SD SDSF          | System Display and Search Facility |                      |
| Ul Userl         | Personal or Team Software (1)      |                      |
| U2 User2         | Personal or Team Software (2)      |                      |
|                  |                                    |                      |
| Enter X to Termi | inate or Z to Terminate/Logoff     |                      |
|                  |                                    |                      |

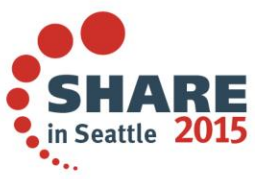

# **Edit on Workstation**

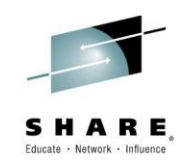

 Type in the mainframe data set name and insert a / next to the 'Edit on Workstation' field

| Menu RefList RefMode Utilities Workstation Help                            |
|----------------------------------------------------------------------------|
| Edit Entry Panel                                                           |
| Command ===>                                                               |
| ISPF Library:                                                              |
| Project                                                                    |
| Group                                                                      |
| Туре                                                                       |
| Member (Blank or pattern for member selection list)                        |
| Other Partitioned, Sequential or VSAM Data Set, or z/OS UNIX file:<br>Name |
| Workstation File:<br>File Name                                             |
| Options                                                                    |
| Initial Macro Confirm Cancel/Move/Replace                                  |
| Profile Name Mixed Mode                                                    |
| Format Name Edit on Workstation                                            |
| Data Set Password Preserve VB record length                                |
| Line Command Table                                                         |

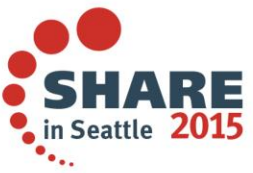

# **Notepad Editing Mainframe File**

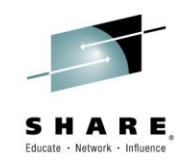

in Seattle

 Notepad is editing the mainframe file. To close the window, click the X in the upper right hand corner

| 📄 ispftool.tmp - Notepad                                                                      | Click |
|-----------------------------------------------------------------------------------------------|-------|
| File Edit Format View Help                                                                    |       |
| <pre>//** //* PURPOSE: TO CREATE OR DELETE A DATASET(S) //*</pre>                             |       |
| //* MANUAL: MVS JCL USER'S GUIDE                                                              |       |
| <pre>///IEFBR14 EXEC PGM=IEFBR14<br/>//DEL DD DSN=******.******************************</pre> |       |
|                                                                                               |       |
|                                                                                               |       |

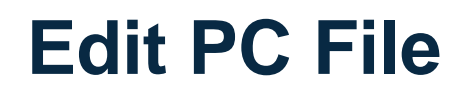

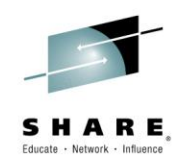

 Type in the workstation file name and insert a / next to the 'Edit on Workstation' field

| Menu RefList RefMode Utilities Workstation Help                                                                  |  |
|----------------------------------------------------------------------------------------------------|--|
| Edit Entry Panel                                                                                                 |  |
| Command ===>                                                                                                    |  |
| ISPF Library:                                                                                                    |  |
| Project                                                                                                    |  |
| Group                                                                                                    |  |
| Туре                                                                                                    |  |
| Member (Blank or pattern for member selection list)                                                              |  |
| Other Partitioned, Sequential or VSAM Data Set, or z/OS UNIX file:<br>Name +<br>Volume Serial (If not cataloged) |  |
| Workstation File:                                                                                                |  |
| File Name C:\test0\README.txt                                                                                    |  |
| Uptions<br>Initial Magro Confirm Cancel/Move/Peplage                                                             |  |
| Profile Name                                                                                                    |  |
| Format Name                                                                                                    |  |
| Data Set Password Preserve VB record length                                                                      |  |
| Record Length Edit ASCII data                                                                                    |  |
| Line Command Table                                                                                               |  |

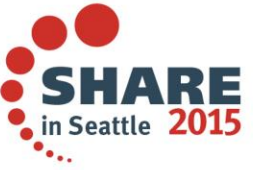

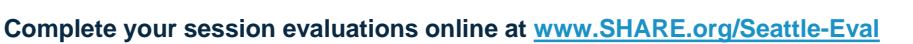

# Editing PC File

 Notepad is editing the workstation file. To close the window, click the X in the upper right hand corner

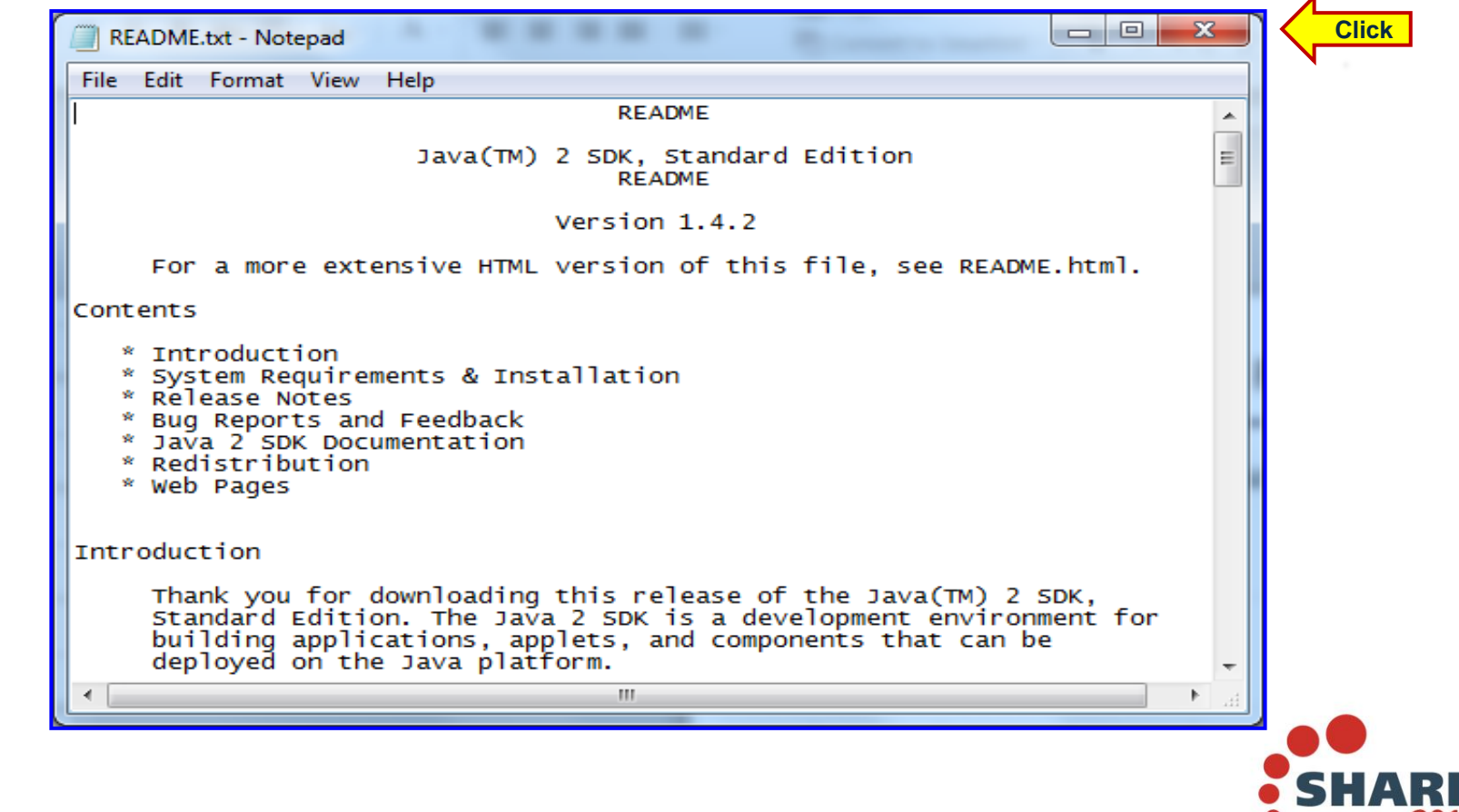

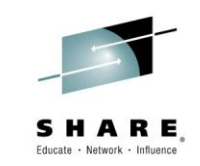

in Seattle 2

#### **WSDISCON**

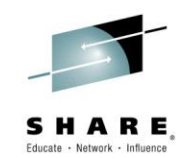

• Type in WSDISCON to disconnect the Workstation Agent

| Menu RefList Re                                                                                          | efMode Utilities Workstation Help                                                                                                    |
|----------------------------------------------------------------------------------------------------|----------------------------------------------------------------------------------------------------|
| Command ===> WSDISC                                                                                      | Edit Entry Panel                                                                                                    |
| ISPF Library:<br>Project<br>Group<br>Type                                                                | · · · · · · · · ·                                                                                                    |
| Other Partitioned,<br>Name<br>Volume Serial .                                                            | Sequential or VSAM Data Set, or z/OS UNIX file:<br>(If not cataloged)                                                                                                    |
| Workstation File:<br>File Name                                                                           |                                                                                                    |
| Initial Macro<br>Profile Name<br>Format Name<br>Data Set Password<br>Record Length<br>Line Command Table | Options Confirm Cancel/Move/Replace Mixed Mode Confirm Cancel/Move/Replace Confirm Cancel/Move/Replace Confirm Can |

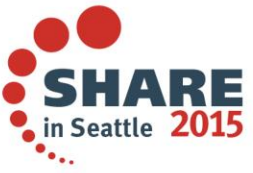

# **Common Issue**

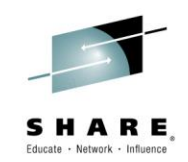

 After issuing WSDISCON, make sure to remove the / next to the 'Edit on Workstation' field or edit will <u>not</u> work

| Menu RefList RefMode Util    | ities Workstation Help                       |
|------------------------------|----------------------------------------------|
|                              | Edit Entry Panel                             |
| Command ===>                 |                                              |
| ISPF Library:                |                                              |
| Project                      |                                              |
| Group                        | · · · · · · · · ·                            |
| Туре                         |                                              |
| Member                       | (Blank or pattern for member selection list) |
| Other Partitioned Sequential | or VSAM Data Set or z/OS UNIX file:          |
| Name                         | JCL.CNTL(TEST01)/                            |
| Volume Serial                | (If not cataloged)                           |
|                              |                                              |
| Workstation File:            |                                              |
| File Name                    |                                              |
|                              | Options                                      |
| Initial Macro                | Confirm Cancel/Move/Replace                  |
| Profile Name                 | Mixed Mode                                   |
| Format Name                  | Edit on Workstation                          |
| Data Set Password            | _ Preserve VB record length                  |
| Line Command Table           | _ EQIT ASCII GATA                            |
|                              | _                                            |

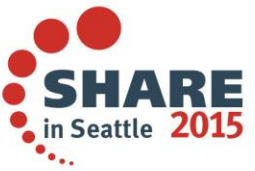

#### **Common Issue – Results**

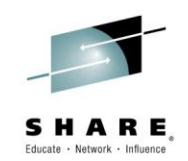

in Seattle

• Unable to edit the file due to a / next to the 'Edit on Workstation' field

| Menu RefList RefMode Utilities Workstation Help                                                                                                    |                                               |
|----------------------------------------------------------------------------------------------------|-----------------------------------------------|
| Edit Entry Panel Command ===>                                                                                                    | No connection                                 |
| ISPF Library:<br>Project<br>Group<br>Type<br>Member (Blank or pattern for member                                                                                                   | selection list)                               |
| Other Partitioned, Sequential or VSAM Data Set, or z/OS UNIX f<br>Name                                                                                                    | ile: +                                        |
| Options                                                                                                    |                                               |
| This action requires a connection with the workstation to be<br>workstation connection can be established from ISPF Settings<br>WSCON from any command line.<br>Line Command Table | established. A  <br>panel or enter  <br> <br> |

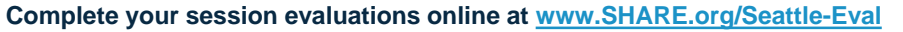

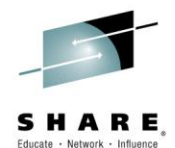

# WSA Non-GUI Transfer Files Using ISPF 3.7.2

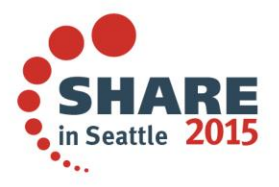

Complete your session evaluations online at www.SHARE.org/Seattle-Eval

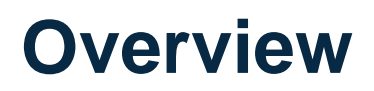

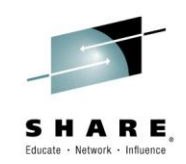

- The next few slides demonstrate how to transfer all members in a PDS file into a folder on the PC while connected to the Workstation Agent in Non-GUI display
- Note
  - Must have the Workstation Agent active and connected
    - Accomplished using GUI or Non-GUI display
  - Can download <u>all</u> PDS members
    - When uploading, can only transfer <u>one</u> member at a time

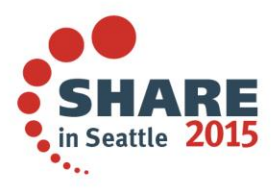

#### **ISPF 3.7.2**

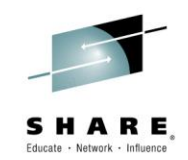

• Type in =3.7.2 to invoke the 'Download/Upload Data Set Utility'

| Menu Utilitie    | es Compilers Options Status Help   |                      |
|------------------|------------------------------------|----------------------|
|                  | ISPF Primary Option Menu           |                      |
| Option ===> =3.3 | <mark>.2</mark>                    |                      |
|                  | More: +                            |                      |
| 0 Settings       | Terminal and user parameters       | User ID . : R2221    |
| 1 View           | Display source data or listings    | Time : 05:50         |
| 2 Edit           | Create or change source data       | Terminal. : 3278     |
| 3 Utilities      | Perform utility functions          | Screen : 1           |
| 4 Foreground     | Interactive language processing    | Language. : ENGLISH  |
| 5 Batch          | Submit job for language processing | Appl ID . : ISR      |
| 6 Command        | Enter TSO or Workstation commands  | TSO logon : IKJTSO01 |
| 7 Dialog Test    | Perform dialog testing             | TSO prefix: R2221    |
| 10 SCLM          | SW Configuration Library Manager   | System ID : SDV21    |
| 11 Workplace     | ISPF Object/Action Workplace       | MVS acct. : TSOPRD   |
| D Developer      | Developers Workbench               | Release . : ISPF 6.3 |
| E Ezyedit        | ISPF Productivity Facility         |                      |
| S System         | System Support Software            |                      |
| SD SDSF          | System Display and Search Facility |                      |
| Ul Userl         | Personal or Team Software (1)      |                      |
| U2 User2         | Personal or Team Software (2)      |                      |
|                  |                                    |                      |
| Enter X to Termi | nate or Z to Terminate/Logoff      |                      |
|                  |                                    |                      |

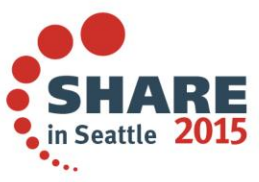

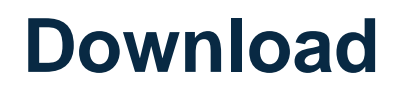

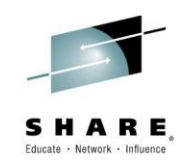

 Enter in the PDS and directory names, choose 'Transfer Option' 1 and select all three 'Options'

| Menu RefList RefMode Help         |                                            |
|-----------------------------------|--------------------------------------------|
| Download/Upload                   | Data Set To/From Workstation               |
| ommand ===>                       |                                            |
| SPF Library:                      |                                            |
| Project                           |                                            |
| Group                             | · · · · · ·                                |
| Туре                              |                                            |
| Member (B                         | lank or pattern for member selection list) |
| ther Partitioned or Sequential D  | ata Set:                                   |
| Name                              | 21.JCL.CNTL                                |
| Volume Serial (I                  | f not cataloged)                           |
|                                   |                                            |
| orkstation File:                  |                                            |
| File Name <mark>C:\test0\*</mark> | .txt_                                      |
| ransfer Option                    | Options                                    |
| 1. Download to workstation        | Generate statistics on upload              |
| 2. Upload from workstation        | / Transfer in text mode                    |
|                                   | / Dowload anisting members/file            |

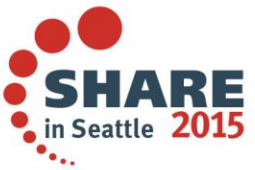

## **Select all members**

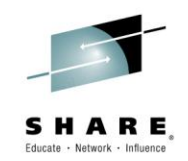

• Type in **S** \* to select all members to download and press **ENTER** 

| Menu Functions                        | Utilities Help  |            |            |                     |          |
|---------------------------------------|-----------------|------------|------------|---------------------|----------|
| MEMBER LIST PRDSS<br>Command ===> S * | .R2221.JCL.CNTL |            |            | Row 00001<br>Scroll | of 00211 |
| Name Prompt                           | Size            | Created    | Chang      | ged                 | ID —     |
| \$\$\$TITLE                           | 0               | 2011/02/06 | 2011/05/12 | 09:45:00            | R2221    |
| \$\$DOC                               | 27              | 2012/03/20 | 2014/03/13 | 16:01:45            | R2221    |
| _ ##DOC1                              | 26              | 2014/10/16 | 2014/10/16 | 06:33:33            | R2221    |
| ##DSN                                 | 25              | 2012/05/24 | 2012/11/20 | 04:53:45            | R2221    |
| _ AFCLOGR1                            | 33              | 2012/04/02 | 2014/10/23 | 13:29:26            | R2221    |
| ALIAS                                 | 3               | 2011/06/30 | 2013/01/16 | 13:42:25            | R2221    |
| _ ALIASDEF                            | 12              | 2011/01/27 | 2011/02/15 | 07:03:00            | RB112    |
| _ ALIASMBR                            | 28              | 2011/03/25 | 2011/03/25 | 05:52:16            | R2211    |
| _ A1                                  | 42              | 2012/05/24 | 2012/05/31 | 09:23:27            | R2221    |
| _ BATCH                               | 18              | 2010/11/03 | 2014/10/23 | 13:42:55            | R2221    |
| _ BBDAHHML                            |                 |            |            |                     |          |
| _ BRUCET                              | 1               | 2012/12/15 | 2012/12/15 | 03:53:18            | R2221    |
| _ BR14                                | 9               | 2013/06/26 | 2014/11/21 | 12:07:13            | R2221    |
| _ BR14A                               | 4               | 2011/10/24 | 2013/12/02 | 12:35:25            | R2221    |
| _ BR14B                               | 2               | 2011/10/24 | 2011/10/24 | 16:19:12            | R2221    |
| _ CA7                                 | 62              | 2010/11/16 | 2013/09/05 | 12:20:56            | R2221    |
| _ CA7BATCH                            | 17              | 2012/05/11 | 2012/05/11 | 08:10:11            | R2221    |
| _ CA7QUE                              | 29              | 2013/09/05 | 2013/09/05 | 12:32:06            | R2221    |
| _ CA7TEST                             | 18              | 2013/08/19 | 2013/08/19 | 09:53:29            | R2221    |

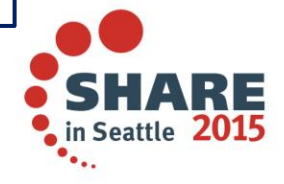

**Results** 

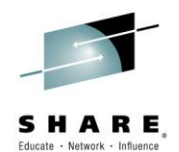

Download was successful

| Menu Fu       | nctions | Utilities Help   |             |              |            |           |
|---------------|---------|------------------|-------------|--------------|------------|-----------|
| MEMBER LIS    | T PRDS  | S.R2221.JCL.CNTL |             |              | Transfer   | completed |
| Command ===   | =>      |                  |             |              | Scroll     | ===> CSR_ |
| Name          | Promp   | t Size           | Created     | Chang        | jed        | ID        |
| _ \$\$\$TITLE | *XFER   | 0                | 2011/02/06  | 2011/05/12   | 09:45:00   | R2221     |
| _ \$\$DOC     | *XFER   | 27               | 2012/03/20  | 2014/03/13   | 16:01:45   | R2221     |
| _ ##DOC1      | *XFER   | 26               | 2014/10/16  | 2014/10/16   | 06:33:33   | R2221     |
| ##DSN         | *XFER   | 25               | 2012/05/24  | 2012/11/20   | 04:53:45   | R2221     |
| AFCLOGR1      | *XFER   | 33               | 2012/04/02  | 2014/10/23   | 13:29:26   | R2221     |
| ALIAS         | *XFER   | 3                | 2011/06/30  | 2013/01/16   | 13:42:25   | R2221     |
| ALIASDEF      | *XFER   | 12               | 2011/01/27  | 2011/02/15   | 07:03:00   | RB112     |
| ALIASMBR      | *XFER   | 28               | 2011/03/25  | 2011/03/25   | 05:52:16   | R2211     |
| A1            | *XFER   | 42               | 2012/05/24  | 2012/05/31   | 09:23:27   | R2221     |
| BATCH         | *XFER   | 18               | 2010/11/03  | 2014/10/23   | 13:42:55   | R2221     |
| BBDAHHML      | *XFER   |                  |             |              |            |           |
| BRUCET        | *XFER   | 1                | 2012/12/15  | 2012/12/15   | 03:53:18   | R2221     |
| BR14          | *XFER   | 9                | 2013/06/26  | 2014/11/21   | 12:07:13   | R2221     |
| BR14A         | *XFER   | 4                | 2011/10/24  | 2013/12/02   | 12:35:25   | R2221     |
| BR14B         | *XFER   | 2                | 2011/10/24  | 2011/10/24   | 16:19:12   | R2221     |
| _ C +         |         |                  |             |              |            | + 221     |
| _ C   Tran    | sfer of | host data set to | workstation | completed su | ccessfully | 7.   221  |
| _ C +         |         |                  |             |              |            | + 221     |
| _ CA7TEST     | *XFER   | 18               | 2013/08/19  | 2013/08/19   | 09:53:29   | R2221     |

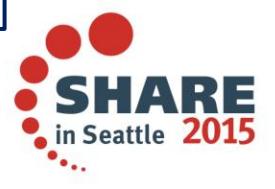

Complete your session evaluations online at <u>www.SHARE.org/Seattle-Eval</u>

#### **Results – PC Folder**

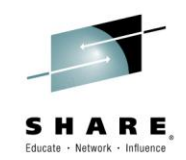

• All PDS members have been downloaded to the workstation

| Branks                          | 4119                  | 5 S           |                |           |
|---------------------------------|-----------------------|---------------|----------------|-----------|
| Computer  Boot (C:)             | ▶ test0               | •             | <b>∳</b> Searc | h test0 🔎 |
| Organize 👻 Include in library 👻 | Share with 👻 New fold | er            | !≡ ▼ [         |           |
| Name                            | Date modified         | Туре          | Size           | <u>^</u>  |
| ##DOC1.txt                      | 12/31/2014 8:24 AM    | Text Document |                | 2 KB      |
| ##DSN.txt                       | 12/31/2014 8:24 AM    | Text Document |                | 2 KB      |
| \$\$\$TITLE.txt                 | 12/31/2014 8:24 AM    | Text Document | S              | 99 KB     |
| \$\$DOC.txt                     | 12/31/2014 8:24 AM    | Text Document |                | 2 KB      |
| A1.txt                          | 12/31/2014 8:24 AM    | Text Document |                | 2 KB      |
| AFCLOGR1.txt                    | 12/31/2014 8:24 AM    | Text Document |                | 2 KB      |
| ALIAS.txt                       | 12/31/2014 8:24 AM    | Text Document |                | 1 KB      |
| ALIASDEF.txt                    | 12/31/2014 8:24 AM    | Text Document |                | 1 KB      |
| ALIASMBR.txt                    | 12/31/2014 8:24 AM    | Text Document |                | 3 KB      |
| BATCH.txt                       | 12/31/2014 8:24 AM    | Text Document |                | 1 KB      |
| BBDAHHML.txt                    | 12/31/2014 8:24 AM    | Text Document |                | 1 KB      |
| BR14.txt                        | 12/31/2014 8:24 AM    | Text Document |                | 1 KB      |
| BR14A.txt                       | 12/31/2014 8:24 AM    | Text Document |                | 1 KB      |
|                                 | 10/01/0014 0.04 AMA   | T+ D+         |                | 1 1/10    |
| 211 items                       |                       |               |                |           |

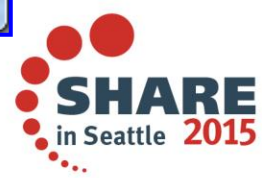

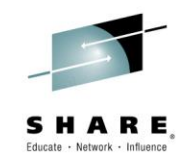

• When uploading, only <u>one</u> file can be transferred at a time

| Menu RefList RefMode Help                            |                                               |
|------------------------------------------------------|-----------------------------------------------|
| Download/Uploa<br>Command ===>                       | d Data Set To/From Workstation                |
| ISPF Library:                                        |                                               |
| Group                                                |                                               |
| Туре                                                 |                                               |
| Member                                               | (Blank or pattern for member selection list)  |
| Name <mark>'PRDSS.R</mark><br>Volume Serial          | 2221.JCL.CNTL(TEST01) \<br>(If not cataloged) |
| Norkstation File:<br>File Name <mark>C:\test0</mark> | \TEST01.txt                                   |
| Iransfer Option                                      | Options                                       |
| 1. Download to workstation                           | / Generate statistics on upload               |
|                                                      |                                               |
| 2. Upload from workstation                           | / Transfer in text mode                       |

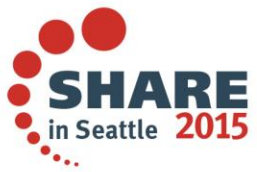

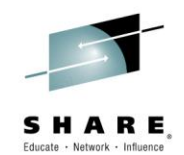

in Seattle

• Successfully uploaded one file to a PDS member

| SPRDC       Download/Upload Data Set To/From Work       Transfer completed         Command ===>       ISPF Library:       Project         Group                                                                                                    | +<br>  Menu RefList     | RefMode Help         |                    | +                    |
|----------------------------------------------------------------------------------------------------|-------------------------|----------------------|--------------------|----------------------|
| <pre>Command ===&gt; ISPF Library: Project Group</pre>                                                                                                    | <br>  SPRDC             | Download/Upload Data | Set To/From Work   | Transfer completed   |
| ISPF Library:       Project         Group                                                                                                    | Command ===>            |                      |                    |                      |
| Project                                                                                                    | ISPF Library:           |                      |                    |                      |
| Group                                                                                                    | Project                 |                      |                    |                      |
| Type          Member          Other Partitioned or Sequential Data Set:         Name          Volume Serial          Workstation File:         File Name       C:\test0\TEST01.txt         Transfer Option       Options                                                                                                    | Group                   |                      |                    | · · · I              |
| Member       (Blank or pattern for member selection list)         Other Partitioned or Sequential Data Set:                 Name 'PRDSS.R2221.JCL.CNTL(TEST01)'                 Volume Serial       (If not cataloged)         Workstation File:                 File Name C:\test0\TEST01.txt                 Transfer Option       Options                                                                                                    | ¦ Туре                  |                      |                    | 1                    |
| Other Partitioned or Sequential Data Set:         Name       'PRDSS.R2221.JCL.CNTL(TEST01)'         Volume Serial       (If not cataloged)         Workstation File:         File Name       C:\test0\TEST01.txt         Transfer Option       Options                                                                                                    | Member                  | (Blank               | or pattern for me  | mber selection list) |
| Name       'PRDSS.R2221.JCL.CNTL(TEST01)'                 Volume Serial       (If not cataloged)                 Workstation File:                 File Name       C:\test0\TEST01.txt                 Transfer Option       Options                                                                                                    | ;<br>  Other Partitione | d or Sequential Data | Set:               | i<br>I               |
| <pre>Volume Serial (If not cataloged) Volume Serial (If not cataloged) Vorkstation File: File Name C:\test0\TEST01.txt Vorksfer Option Voptions Voptions Voption Voption Voptio Voptio Voptio Voptio Voptio Voptio Vopti Voptio Voptio Voptio Voptio Voptio Vopti Voptio</pre> | Name                    | 'PRDSS.R2221.J       | CL.CNTL(TEST01) '  | 1                    |
| Workstation File:<br>File Name C:\test0\TEST01.txt<br>Transfer Option                                                                                                    | Volume Serial           | (If no               | ot cataloged)      | 1                    |
| File Name C:\test0\TEST01.txt                                                               Transfer Option         Options                                                                                                    | Workstation File        | :                    |                    |                      |
| Image: Transfer Option     Options                                                                                                    | File Name               | C:\test0\TEST0       | 01.txt             | 1                    |
|                                                                                                    | <br>  Transfer Option   |                      | Options            | i                    |
| 2 1. Download to workstation / Generate statistics on upload                                                                                                    | 2 1. Download to        | o workstation        | / Generate stati   | stics on upload      |
| Transfer of host data set to workstation completed successfully.                                                                                                    | Transfer of host        | data set to workstat | ion completed succ | essfully.   le       |

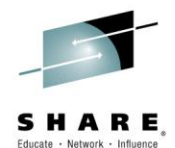

# WSA Transfer Files Using REXX

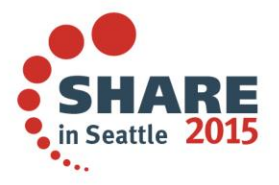

Complete your session evaluations online at www.SHARE.org/Seattle-Eval

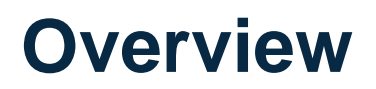

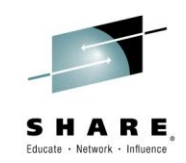

- The next few slides demonstrate how to code and execute a REXX program to transfer files between the PC and mainframe while connected to the Workstation Agent
- Note
  - Must have the Workstation Agent active and connected
    - Accomplished using GUI or Non-GUI display

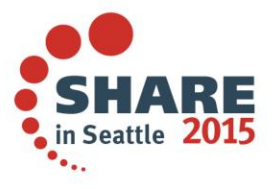

# Download File (

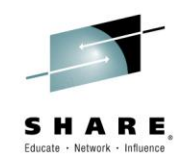

• Example REXX program to download a mainframe file to the PC

```
/*%NOCOMMENT=========* REXX *===========*/
/* PURPOSE: Transfer a mainframe PDS member to a folder on the PC
                                                             */
/*_____*
PCIPADDR = "182.66.20.190"
                                        /* IP Address of PC
                                                            */
                                      /* PC Directory/File
PCFILE = "c:\test0\TEST01.txt"
                                                            */
       = "'PRDSS.R2221.JCL.CNTL(TEST01)'" /* MF PDS Member
MFFILE
                                                            */
DDNAME
       = "TEST"
                                        /* DD Name
                                                            */
                                        /* Allocate MF File
ADDRESS TSO
                                                            */
  "ALLOCATE FI ("DDNAME") DS ("MFFILE") SHR REUSE"
                                        /* Connect to WSA
ADDRESS ISPEXEC
                                                            */
 "WSCON IP(PCIPADDR) CODEPAGE(0037) CHARSET(0697) NOGUIDSP"
 "FILEXFER WS (PCFILE) HOST (MFFILE) TO (WS) "
                                      /* Xfer MF File to PC */
                                        /* Disconnect from WSA */
 "WSDISCON"
ADDRESS TSO
 "FREE FI("DDNAME")"
                                        /* Free MF File
                                                            */
```

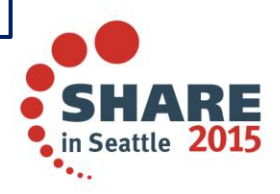

Complete your session evaluations online at www.SHARE.org/Seattle-Eval

# Upload File (

Example REXX program to upload a PC file to the mainframe

```
/*%NOCOMMENT=========* REXX *==========*/
/* PURPOSE: Transfer a PC file to a seq. file on the mainframe
                                                               */
/*_____*
PCIPADDR = "182.66.20.190"
                                         /* IP Address of PC
                                                              */
                                        /* PC Directory/File
PCFILE
       = "C:\test0\README.txt"
                                                              */
MFFILE
       = "'"USERID()".README.TXT'"
                                      /* MF Sequential File */
                                         /* DD Name
DDNAME
        = "TEST"
                                                              */
ADDRESS ISPEXEC
                                         /* Connect to WSA
                                                              */
  "WSCON IP(PCIPADDR) CODEPAGE(0037) CHARSET(0697) NOGUIDSP"
 "FILESTAT FILE (PCFILE) LRECL (MAXREC)"
                                        /* Get PC File Stats
                                                              */
 LRECL = MAXREC + 4
                                        /* Add 4 to LRECL
                                                              */
                                         /* Allocate MF File
                                                              */
ADDRESS TSO
 "ALLOCATE FI ("DDNAME") DS ("MFFILE") NEW CATALOG REUS",
           "RECFM(F B) LRECL("LRECL")"
                                         /* Xfer PC File to MF */
ADDRESS ISPEXEC
 "FILEXFER HOST (MFFILE) WS (PCFILE) TO (HOST) TEXT"
                                         /* Disconnect from WSA */
 "WSDISCON"
 "BROWSE DATASET ("MFFILE")"
                                         /* Browse MF file
                                                              */
ADDRESS TSO
                                         /* Free MF File
                                                              */
 "FREE FI("DDNAME")"
```

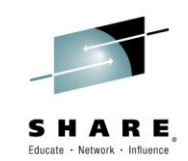

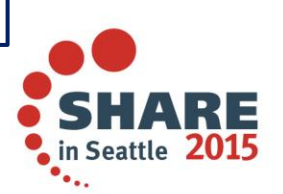

## Connection

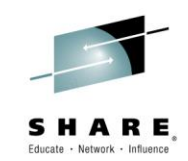

- When executing these REXX programs, somewhere on the workstation the pop-up window below will appear
- Click the Yes button to activate the connection

| Conne | ection                                                                                                    |
|-------|----------------------------------------------------------------------------------------------------|
| 15TP  | Incoming connection                                                                                        |
|       | Requester information                                                                                      |
|       | System: 182.66.20.190                                                                                      |
|       | User: R2221                                                                                                |
|       | Connection request<br>Allow file access<br>Allow remote command execution<br>Allow dialogs to be displayed |
| 0     | Accept connection?                                                                                         |
| k     | Yes No                                                                                                    |
| -     |                                                                                                    |

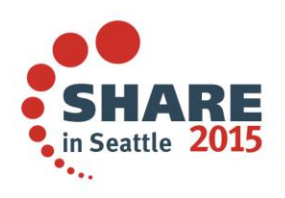

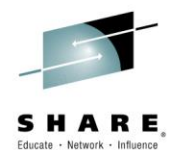

#### WSA Compatibility Issues

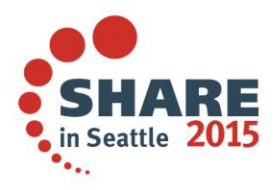

Complete your session evaluations online at <u>www.SHARE.org/Seattle-Eval</u>

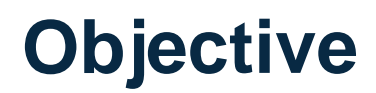

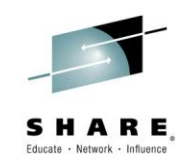

- The next few slides display pop-up windows with error messages that might be encountered when installing or invoking the WSA Client
- Issues
  - Did not download the WSA Client in binary format
  - Executing an out of date version of the WSA Client on Windows 7 or higher
  - ISPF and the WSA were updated
- Resolution
  - Suggest downloading (binary) and installing a new WSA client

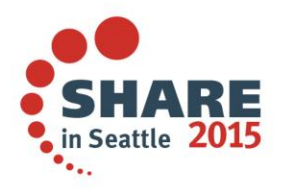
## WSA – Install

Did <u>not</u> download the WSA Client in <u>binary</u> format •

> 23 C:\Users\Public\Documents\ISPF\ISPFINST.exe The version of this file is not compatible with the version of Windows you're running. Check your computer's system information to see whether you need an x86 (32-bit) or x64 (64-bit) version of the program, and then contact the software publisher. OK

| ſ | Unsupported 16-Bit Application                                                                                                    | : | 1 |
|---|----------------------------------------------------------------------------------------------------|---|---|
|   | The program or feature "\??\C:\WSA_Install\ISPFINST.exe" cannot start or run due to incompatibity with 64-bit versions of Windows. Please contact the software vendor to ask if a 64-bit Windows compatible version is available. |   |   |
|   | OK                                                                                                    | ] |   |

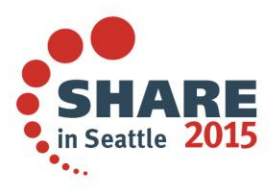

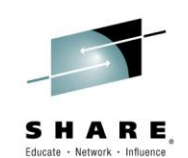

## WSA – Not Compatible

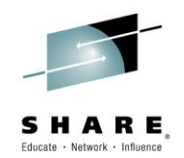

 Executing an out of date version of the WSA Client on Windows 7 or higher

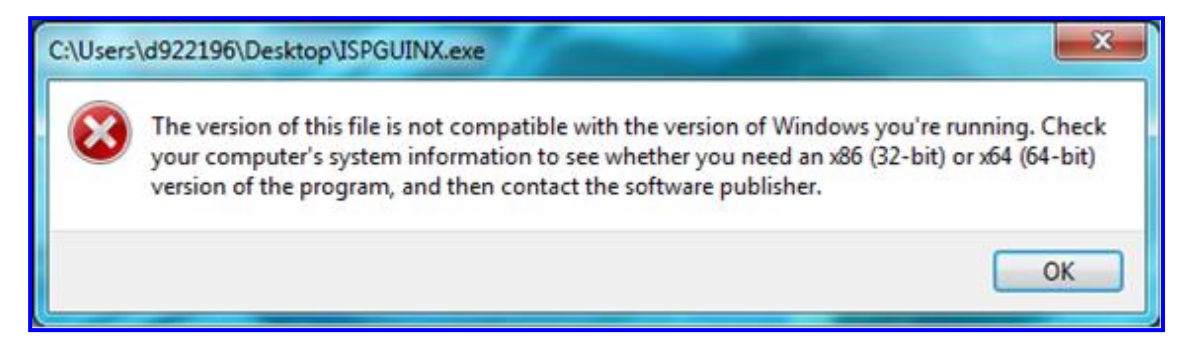

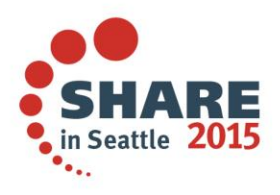

## WSA – Updated

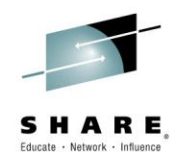

• ISPF and the WSA client were updated

| 5DV22 -R2221                                                                                                    |
|----------------------------------------------------------------------------------------------------|
| Client/Server Component Update                                                                                      |
| Command ===>                                                                                                    |
| Your workstation agent is level 508                                                                                 |
| It is recommended that you download level : 509                                                                     |
| Download the new workstation agent at the Client/Server<br>Component Download function of the ISPF utilities panel. |
| Check box to select option                                                                                          |
| Cease warnings about this new agent.                                                                                |
|                                                                                                    |
| Enter                                                                                                    |

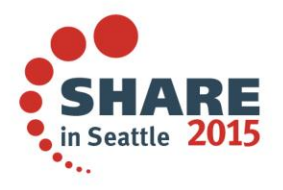

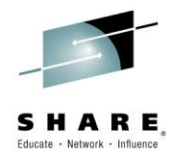

## Links

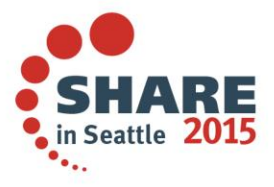

Complete your session evaluations online at <u>www.SHARE.org/Seattle-Eval</u>

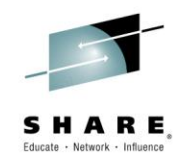

| Version    | Manual       | Link                                           |
|------------|--------------|------------------------------------------------|
| Website    | N/A          | ISPF – Manuals and Tools                       |
| Red Manual | SG24-6981-02 | ABC's of Z/OS Systems Programming – Vol 1      |
| V2R01      | SC19-3619-00 | ISPF – Dialog Developer's Guide and Reference  |
| V2R01      | SC19-3620-00 | ISPF – Dialog Tag Language Guide and Reference |
| V2R01      | SC19-3621-00 | ISPF – Edit and Edit Macros                    |
| V2R01      | SC19-3622-00 | ISPF – Messages and Codes                      |
| V2R01      | GC19-3623-00 | ISPF – Planning and Customizing                |
| V2R01      | SC19-3624-00 | ISPF – Reference Summary                       |
| V2R01      | SC19-3625-00 | ISPF – SCLM Guide and Reference                |
| V2R01      | SC19-3626-00 | <u>ISPF – Services Guide</u>                   |
| V2R01      | SC19-3627-00 | <u>ISPF – User's Guide – Vol 1</u>             |
| V2R01      | SC19-3628-00 | <u>ISPF – User's Guide – Vol 2</u>             |
| V1R13      | SC34-4821-09 | ISPF – Dialog Developer's Guide and Reference  |
| V1R13      | SC34-4824-09 | ISPF – Dialog Tag Language Guide and Reference |

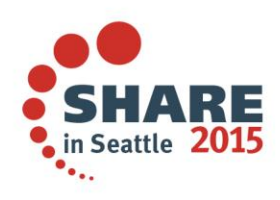

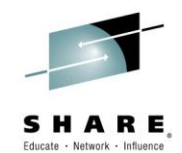

| Version | Manual       | Link                               |
|---------|--------------|------------------------------------|
| V1R13   | SC34-4820-10 | ISPF – Edit and Edit Macros        |
| V1R13   | SC34-4815-10 | ISPF – Messages and Codes          |
| V1R13   | GC34-4814-09 | ISPF – Planning and Customizing    |
| V1R13   | SC34-4816-10 | ISPF – Reference Summary           |
| V1R13   | SC34-4817-11 | ISPF – SCLM Guide and Reference    |
| V1R13   | SC34-4819-10 | ISPF – Services Guide              |
| V1R13   | SC34-4822-10 | <u>ISPF – User's Guide – Vol 1</u> |
| V1R13   | SC34-4823-10 | ISPF – User's Guide – Vol 2        |

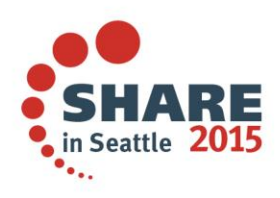

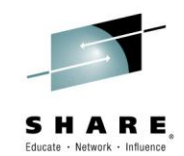

| Version | Manual       | Link                                       |
|---------|--------------|--------------------------------------------|
| V2R01   | SA32-0977-00 | TSO – Administration                       |
| V2R01   | SA32-0975-00 | TSO – Command Reference                    |
| V2R01   | SA32-0976-00 | TSO – Customization                        |
| V2R01   | SA32-0979-00 | TSO – General Information                  |
| V2R01   | SA32-0970-00 | TSO – Messages                             |
| V2R01   | SA32-0984-00 | <u>TSO – Primer</u>                        |
| V2R01   | SA32-0981-00 | TSO – Programming Guide                    |
| V2R01   | SA32-0973-00 | TSO – Programming Services                 |
| V2R01   | GA32-0983-00 | TSO – System Diagnosis: Data Areas         |
| V2R01   | SA32-0974-00 | TSO – System Programming Command Reference |
| V2R01   | SA32-0971-00 | <u>TSO – User's Guide</u>                  |

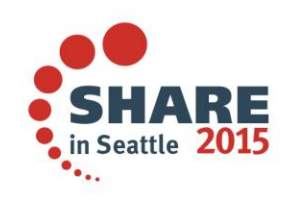

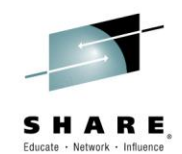

| Session | Author         | Link                                                   |
|---------|----------------|--------------------------------------------------------|
| 16630   | Sam Reynolds   | ISPF Hidden Treasures and New Features                 |
| 16628   | Liam Doherty   | ISPF Editor – Beyond The Basics Hands-on Lab           |
| 15805   | Bruce Koss     | ISPF – An Experienced User Shares His Secrets          |
| 14767   | Peter Van Dyke | ISPF Behind the Scenes                                 |
| 12718   | Thomas Conley  | Configuring ISPF for Fun and Profit                    |
| 11708   | Peter Van Dyke | ISPF Panels Advanced                                   |
| 8676    | Peter Van Dyke | ISPF User's Boot Camp                                  |
| 8363    | Rod Feak       | When Worlds Collide – ISPF Tools for the Windows World |
| 2277    | Liam Doherty   | ISPF Panels – Dialog Tag Language (DTL)                |

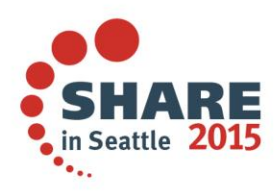

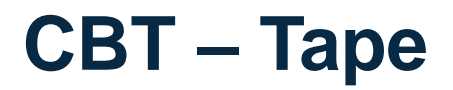

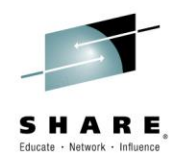

| File | Author       | Link                                            |
|------|--------------|-------------------------------------------------|
| 908  | James Halley | ISPF Client Server Local Dialogs and Facilities |

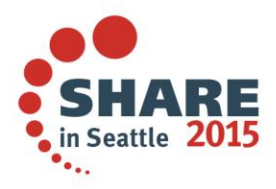

Complete your session evaluations online at <u>www.SHARE.org/Seattle-Eval</u>

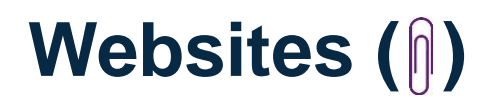

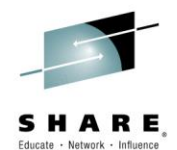

| Link                                      |
|-------------------------------------------|
| ABCs of Systems Programming               |
| Andy's MVS Page                           |
| Cardett Associates – Database Query Tools |
| CBT Tape                                  |
| DFSORT – Documentation and Code           |
| <u>GSF Software – Downloads</u>           |
| ISPF – Manuals and Tools                  |
| ISPF – Request For Enhancement (RFE)      |
| Kenneth Tomiak – Stuff                    |
| Ken's Universe                            |
| Leonard Woren – Free Stuff                |
| Lionel B. Dyck – Freeware                 |
| Mark's MVS Utilities                      |
| Michael Joseph Clearly – Freeware         |

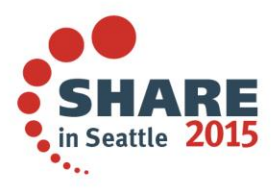

Complete your session evaluations online at <u>www.SHARE.org/Seattle-Eval</u>

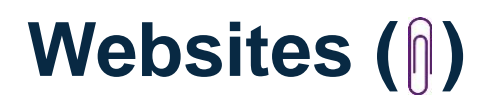

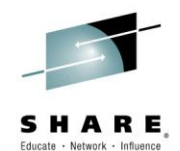

| Link                                              |
|---------------------------------------------------|
| Parallel Sysplex – Tools and Wizards              |
| PDS2PDS – PDS Comparison                          |
| Planet MVS                                        |
| Redbooks – PDFs and Code                          |
| Review – Browser and Editor                       |
| REXX – Language Association                       |
| Schlabb – REXX, TCPIP, etc.                       |
| SDSF – Home Page                                  |
| SDSF – MODEL Examples                             |
| SDSF – REXX Examples                              |
| SHARE – Conference Proceedings                    |
| Simo Time Enterprises – Programming Code Examples |
| TASID – Downloads                                 |
| VM – Download Packages                            |

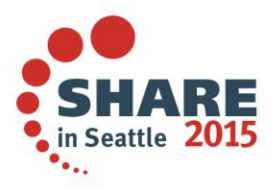

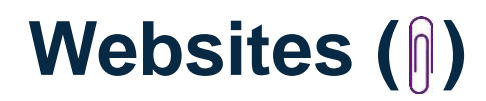

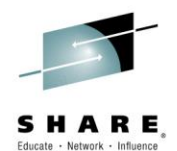

| Link                            |
|---------------------------------|
| Watson & Walker – Tuning Letter |
| WLM – Downloads                 |
| ZOS – V1R13 – PDF Manuals       |
| ZOS – V2R01 – PDF Manuals       |

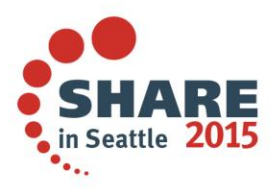

Complete your session evaluations online at www.SHARE.org/Seattle-Eval

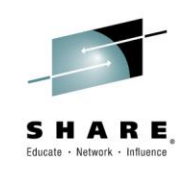

Any questions or comments please contact Bruce Koss Wells Fargo Mainframe Operating Systems Support

Bruce.Koss@WellsFargo.com

(704) 600-8416

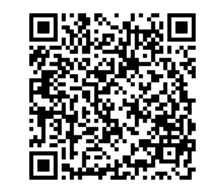

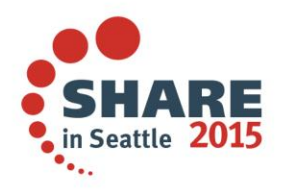

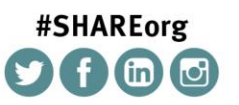

SHARE is an independent volunteer-run information technology association that provides education, professional networking and industry influence.

Copyright (c) 2014 by SHARE Inc. C (i) (S) (i) Kercept where otherwise noted, this work is licensed under http://creativecommons.org/licenses/by-nc-sa/3.0/

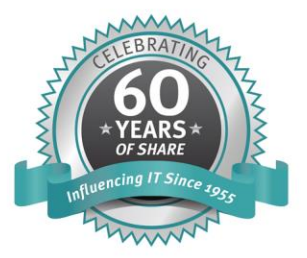